# Instalación plugins WooCommerce (Versión 4.0.0)

## Tiempo de implementación

El tiempo estimado para ejecutar la implementación de esta integración es de aproximadamente treinta (30) minutos. Siguiendo el paso a paso de este instructivo

## Versión

- Este plugins es compatible con las siguientes versiones de:
  - Woocommerce 9.2.3
  - Wordpress 6.6.1

# Condiciones generales

- El cliente debe contar con un usuario activo en la plataforma Mipaquete. En caso de no tenerlo, puede crearlo gratuitamente desde <u>https://app.mipaquete.com/registro</u>
- Tener Api-key activa
- Tener acceso a internet
- Tener tienda en la plataforma de comercio electrónico WooCommerce
- Si el cliente tiene una versión inferior a las descritas en el paso anterior, este plugin no funcionará.

# Crear ApiKey

### ¿Qué es y para qué sirve el apiKey?

El apikey es el identificador que servirá para la autenticación entre mipaquete.com y la tienda de WooCommerce

#### ¿Cómo se genera el apiKey?

- 1. Ingresa a https://app.mipaquete.com/ingreso
- 2. Inicia sesión con tu usuario y contraseña

| ₹©<br>mi <b>paquete</b> | ¿Cómo funciona? Blogística Puntos mipaquete |                                         |             |  |
|-------------------------|---------------------------------------------|-----------------------------------------|-------------|--|
|                         |                                             |                                         |             |  |
|                         |                                             |                                         |             |  |
|                         |                                             | Ingreso                                 | ı con       |  |
|                         |                                             | Facebook                                | G Google    |  |
|                         |                                             | Correo electrónico<br>cparra@clicoh.com |             |  |
|                         |                                             | Escribe tu contraseña                   | ٥           |  |
|                         |                                             | Recordarme en                           | este equipo |  |
|                         |                                             | ¿Olvidaste tu c                         | ontraseña?  |  |
|                         |                                             | Crear cu                                | ienta       |  |
| ?                       |                                             |                                         |             |  |
|                         |                                             |                                         |             |  |

#### 3. En el menú dirígete a la sección "Integraciones"

| ₹©<br>mi <b>paquete</b> | (+) \$ 514.541 COP | ☆ 0 Pts            |                                  |    | û Claudia Pruebas C |
|-------------------------|--------------------|--------------------|----------------------------------|----|---------------------|
| Cotiza tu envío         |                    |                    |                                  |    |                     |
| Tus envios              | Cotiza             | Cotización Express | Cotización Masiva                |    |                     |
| Tu billetera            |                    |                    | Ruta de envío                    |    |                     |
|                         |                    |                    |                                  |    |                     |
| Novedades               |                    |                    |                                  |    |                     |
| S Tus recaudos          |                    |                    | Origen<br>MEDELLÍN-ANTIOQUIA     | م  |                     |
| + Integraciones         |                    |                    | Destino<br>BOGOTÁ D.CBOGOTÁ D.C. | Q. |                     |
|                         |                    |                    | Continuar                        |    |                     |
|                         |                    |                    |                                  |    |                     |
|                         |                    |                    |                                  |    |                     |
| (?)                     |                    |                    |                                  |    |                     |
|                         |                    |                    |                                  |    |                     |

4. A continuación visualizará la siguiente ventana

| ₹©<br>mi <b>paquete</b><br>.com | (+) \$ 514.541 COP 😭 0 | ns                                                                   | 20 Claudia Pruebas |
|---------------------------------|------------------------|----------------------------------------------------------------------|--------------------|
| Cotiza tu envío                 |                        | Integraciones                                                        |                    |
| Tus envios                      | Claves                 | Clave de Api                                                         |                    |
| Tu billetera                    |                        | Crea tu clave de acceso a nuestra API y conecta tu tienda.<br>Apikey |                    |
| Novedades                       |                        | Crear Kay                                                            |                    |
| S Tus recaudos                  |                        |                                                                      |                    |
| 🕂 🖁 Integraciones               |                        |                                                                      |                    |
|                                 |                        |                                                                      |                    |
|                                 |                        |                                                                      |                    |
| ?                               |                        |                                                                      |                    |
|                                 |                        |                                                                      |                    |

#### 5. Haga clic en "Crear Key"

| ₹⊗<br>mipaquete<br>.com | (+) \$ 514.541 COP |               | Claudia Pruebas C                   |
|-------------------------|--------------------|---------------|-------------------------------------|
| Cotiza tu envío         |                    | Integraciones | La api-key se ha creado con éxito × |
| Tus envios              | Claves             | Clave de Api  |                                     |
| Tu billetera            |                    | АріКеу        |                                     |
| Novedades               |                    | Eliminar      |                                     |
| S Tus recaudos          |                    |               |                                     |
| 🕂 🖁 Integraciones       |                    |               |                                     |
|                         |                    |               |                                     |
|                         |                    |               |                                     |
| (?)                     |                    |               |                                     |
|                         |                    |               |                                     |

# Instalar/Actualizar plugins

1. Desde WooCommerce haga clic en la sección "Plugins"

| 🔞 🔠 TEST MIRAQUETE                                                  | •   | 8 📮 0 🕂 Añadir 0,71s 101,8wa 0,02s 158q                                     | ♦                                                                                                    | Hol                                     | la, test, admin 🔲 |
|---------------------------------------------------------------------|-----|-----------------------------------------------------------------------------|----------------------------------------------------------------------------------------------------|-----------------------------------------|-------------------|
| 🙆 Escritorio                                                        | Plu | ugins Agregar nuevo plugin                                                  | 2                                                                                                    | Opciones de pantalla 🔻                  | Ayuda 🔻           |
| 📌 Entradas                                                          | Tod | los (9)   Activos (8)   Inactivos (3)   Actualizaciones disp                | bonites (1)   Dependiente (1)   Actualizationes automáticas desactivadas (9)                                                                                                    |                                         |                   |
| 91 Medios                                                           | A   | rciones en lote                                                             |                                                                                                    |                                         | 9 elementos       |
| Mipaquete<br>configuración                                          |     | Pugin                                                                       | Descripción                                                                                                    | Actualizaciones aub                     | omáticas          |
| 📕 Páginas<br>👎 Comentarios                                          | C   | Akismet Anti-spam: Spam Protection<br>Activar   Borrar   Retroceder         | ue by an internet is upin possibly the tart way in the world to protect your billing them spam. Alcome: Arti-spam langs your sha protected even while you steep. To get started actives the Alcome plugin and them go to your Alcome: Settings page to act up your AP lay.                                                                                                    | Activar las actualizacir<br>automáticas | iones             |
| WooCommerce                                                         |     | O Hay disponible una nueva versión de Akismet                               | Antri-span "Span Protection Burea to detailed de la versión 513 o escualidad altora.                                                                                                    |                                         |                   |
| <ul> <li>Productos</li> <li>Anàlisis</li> <li>Marketing</li> </ul>  | C   | Helio Dolly<br>Activar   Borrar   Retroceder                                | Eto no se uso un plugn intentia la appareira y entudano de toda una gerención maunitar en las des palabras más fenesas canadas por Louis Amistrong Hello, Doly, Caneto la activa unais fasas al activa Unais fasas a paleiro devices en casa págine en la pendía en<br>administración<br>March 122 (par Mathemag) har énados                                                                                                    | Activar las actualizacio<br>automáticas | iones             |
| 🕢 Astra                                                             | C   | LiteSpeed Cache<br>Desactivar   Retroceder   Ajustes                        | Caché de jágina de alto rendminento y optimización de sito de Unelgened<br>Versión 4.4.1 (Par Lindgened Technologien ) (wr. desalte:                                                                                                    | Activar las actualizacio<br>automáticas | ones              |
| 🖆 Plugins 👩                                                         |     | O Hay disponible una nueva versión de LiteSpe                               | ed Cache <u>Banina (or dentina de la vención 5.5.6.2 o parallela a teores</u>                                                                                                    |                                         |                   |
| Plugins instalados<br>Agregar nuevo plugin<br>Editor de archivos de | C   | PHP Compatibility Checker<br>Start Scan   Desactivar   Retroceder           | The WP Engine RHC Compatibility Creation are to used by any WordPress website on any web host to check RHP rension compatibility.<br>Wender 1.8.] (Per 1/0 Forgine () In: detailer                                                                                                    | Activar las actualizacio<br>automáticas | ones              |
| plugins           Lisuarios           Herramientas                  | C   | Query Monitor<br>Ajustes   Extensiones   Ayuda   Desactivar  <br>Retroceder | The developer tools panel for HostMeas.<br>Werder 314.4 [ Ror Jon Blackborn] We strate() & Resonant                                                                                                    | Activar las actualizacio<br>automáticas | ones              |
| Ajustes                                                             | C   | Shipping clicOH Woocommerce<br>Activar   Borrar                             | General consist data la facta encounteres de forma activisationales. Selecciona la transportación de preferencia o por offenio (precis, tierno de entrega e sufficación de entrica), logra trastitútidad de tode tua envio y solución de novelades en una sub planforma. Todo esta grant, solo<br>pagas por tua envica. Si feren aduato, conference a investago e 5307647191<br>Mederá 10.01 (en d'activisationa)                         |                                         |                   |
| Cerrar menú                                                         | C   | Shipping Mipaquete Woocommerce<br>Desactivar   Retroceder                   | General to avoid de to fenda visual en occommense de torna automaticada. Selectore to transportadore de preferencia o pro cherelo (pardo, tienpo de entrega o colfacción del envico), logar totabilidad de todos to annica y solución de novadades en una sia plantoma. Toto esta grant, solo<br>papa par ten visito. Si men dosta, conditiones al entraspo- 573/673603.<br>Mondo 1241 (de minoración (fel entrational) fel entrational). | Activar las actualizacio<br>automáticas | ones              |
|                                                                     |     | Hay disponible una nueva versión de Shippin                                 | g Mpagueta Woocommerce Benia ino detativa de la versión 40,0 º estaviliata abroa.                                                                                                    |                                         |                   |
|                                                                     | C   | WooCommerce<br>Ajustes   Desactivar   Retroceder                            | Una homaniera de convecto electrónico que ta ayuda a venter cuatavier cosa. Con eleganda,<br>Walde 223 (de Automunic) (Ver destina (Documentación de la Ale) (organa técnico de la comunitad                                                                                                    | Activar las actualizacio<br>automáticas | iones             |
|                                                                     | C   | WP Rollback Desactivar   Retroceder                                         | Rollack (or forward) any WoodPrescog plugin, theme or book like a box.<br>Versión 221° [der VIIP Rollack] (w secular                                                                                                    | Activar las actualizacio<br>automáticas | ones              |
|                                                                     | 0   | Plugin                                                                      | Desripción                                                                                                    | Actualizaciones auto                    | omáticas          |
|                                                                     | A   | cciones en lote v Aplicar                                                   |                                                                                                    |                                         | 9 elementos       |

# 2. En el buscador ingrese "Mi paquete"

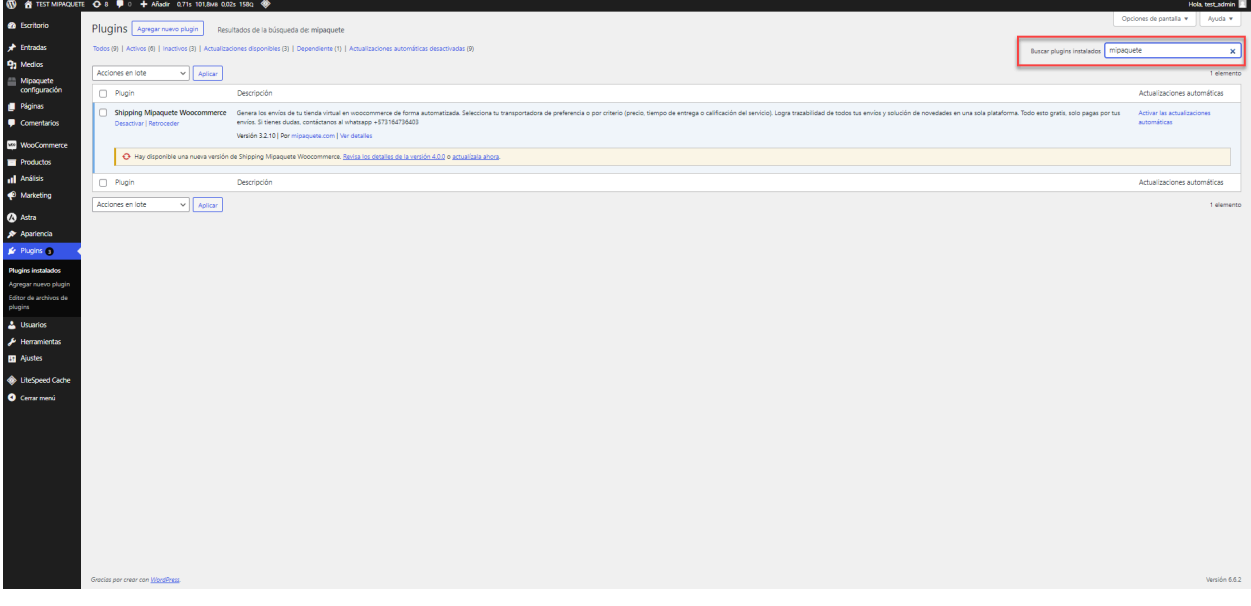

3. Seleccione el plugins y haga clic en "Activar" -> "Aplicar"

| 🔞 者 TEST MIPAQUET    | TE 🖸 8  | 📮 0 🕂 Añadir 0,49                                | 9s 101,4M8 0,02s     | 1464                                                                                                    | Hola, test_admir                           | in 🗉  |
|----------------------|---------|--------------------------------------------------|----------------------|----------------------------------------------------------------------------------------------------|--------------------------------------------|-------|
| Escritorio           | Pluc    |                                                  | anin Deput           | Op                                                                                                    | ciones de pantalla 💌 🛛 Ayuda 💌             | •     |
| * Entradas           | Todos   | (9)   Activos (6)   loactivos                    | s (R)   Actualizacio |                                                                                                    |                                            |       |
| 9 Medios             |         |                                                  |                      | Back plyministial and the second second s | .ete                                       | -     |
| Mipaquete            | Acci    | iones en lote 🗸 🗸                                | Aplicar              |                                                                                                    | 1 elemer                                   | ento  |
| configuración        |         | Plugin                                           |                      | Descración                                                                                                    | Actualizaciones automáticas                |       |
| Comentarios          | Ø       | Shipping Mipaquete Wo<br>Desactivar   Retroceder | Aoocommerce          | General for envirol da to tienda vinutal en nocommerca da forma automatizada. Selecciona to ramportadora de preferencia e por ontario (precio, tiempo de annega o calificación del sancio), Lagra trazabilidad de todos tu enviso y solución de novelades en una sola plateforma. Todo esto gradi, solo paga por tu-                                                                                                    | Activar las actualizaciones<br>automáticas |       |
|                      |         |                                                  |                      | Versión 32.10) Por misoqueta.com   Ver detailes                                                                                                    |                                            |       |
| Productos            |         | O Hay disponible una                             | a nueva versión de   | s Shipping Mipaquité Woocommerce. <u>Bening on calenties de la versión 4.0.19 a populational phone</u>                                                                                                    |                                            |       |
| Análisis             |         | Plunin                                           |                      | Derrorkin                                                                                                    | Artualizariones automáticas                |       |
| Marketing            |         | - Togari                                         |                      |                                                                                                    |                                            |       |
| 🕼 Astra              | Acto    | var v                                            | Aplicar              |                                                                                                    | 1 elemer                                   | nto   |
| Apariencia           |         |                                                  |                      | -                                                                                                    |                                            |       |
| 🖈 Plugins 🚯 💦 📢      |         |                                                  |                      |                                                                                                    |                                            |       |
| Plugins instalados   |         |                                                  |                      |                                                                                                    |                                            |       |
| Agregar nuevo plugin |         |                                                  |                      |                                                                                                    |                                            |       |
| plugins              |         |                                                  |                      |                                                                                                    |                                            |       |
| 🐣 Usuarios           |         |                                                  |                      |                                                                                                    |                                            |       |
| 🔑 Herramientas       |         |                                                  |                      |                                                                                                    |                                            |       |
| Austes               |         |                                                  |                      |                                                                                                    |                                            |       |
| LiteSpeed Cache      |         |                                                  |                      |                                                                                                    |                                            |       |
| Cerrar menú          |         |                                                  |                      |                                                                                                    |                                            |       |
|                      |         |                                                  |                      |                                                                                                    |                                            |       |
|                      |         |                                                  |                      |                                                                                                    |                                            |       |
|                      |         |                                                  |                      |                                                                                                    |                                            |       |
|                      |         |                                                  |                      |                                                                                                    |                                            |       |
|                      |         |                                                  |                      |                                                                                                    |                                            |       |
|                      |         |                                                  |                      |                                                                                                    |                                            |       |
|                      |         |                                                  |                      |                                                                                                    |                                            |       |
|                      |         |                                                  |                      |                                                                                                    |                                            |       |
|                      | Gracias | s par crear can <u>WordPress</u>                 |                      |                                                                                                    | Versión 6.                                 | 3.6.2 |

4. También podrá acceder haciendo clic aquí

## Autenticación

- 1. Desde WooCommerce haga clic en "Mipaquete configuración"
- 2. Visualizará la siguiente ventana, donde deberá ingresar datos para generar la autenticación

| 🚯 者 TEST MIPAQUETE  | 🖸 7 🛡 0 🕇 Añadr Query Monitor 🚸 Hola, test, admin 📱         |
|---------------------|-------------------------------------------------------------|
| <ul> <li></li></ul> | Automatiza<br>tu Logística                                  |
| Lusuarios           | Tus datos                                                   |
| Ajustes             | Nombre: No se encontraron datos, verifique el api key       |
| LiteSpeed Cache     | Dirección de recogida:                                      |
| Certarmenu          | API Key Api key API Key                                     |
|                     | ¿Deseas habilitar el ambiente de pruebas? Valor actual: SI. |
|                     |                                                             |

3. En el campo API Key ingrese la llave generada en el paso "Crear apiKey"

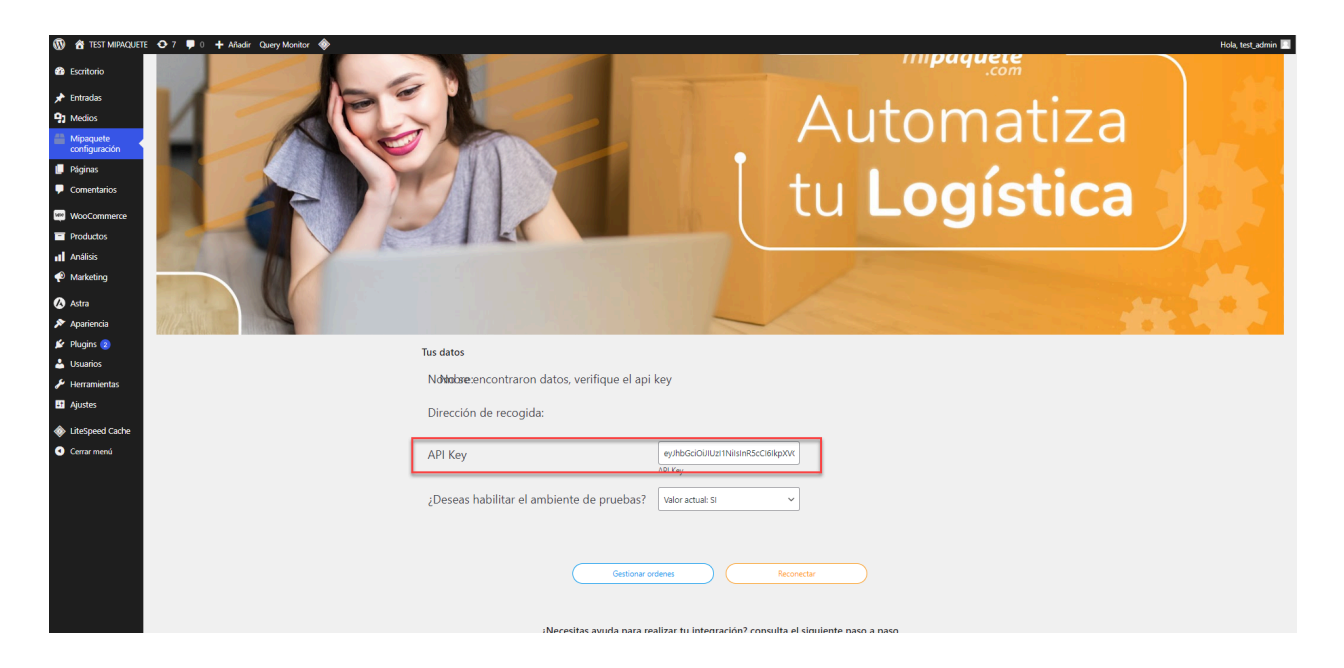

Nota: Para crear la conexión en ambiente productivo, deberá seleccionar qué NO en la opción ¿Desea habilitar el ambiente de pruebas?. En caso contrario estará apuntando al ambiente de pruebas.

| 🔞 🏠 TEST MIPAQUET       | E 🖸 7 🔻 0 🔶 Albair Quey Mondor 🕸                                                 |
|-------------------------|----------------------------------------------------------------------------------|
| Escritorio              | Impaquete                                                                        |
| 📌 Entradas              |                                                                                  |
| 93 Medios               | Automatiza                                                                       |
| Mipaquete configuración | Automatiza                                                                       |
| 📒 Páginas               |                                                                                  |
| Comentarios             |                                                                                  |
| WooCommerce             |                                                                                  |
| Productos               |                                                                                  |
| Análisis                |                                                                                  |
| Marketing               |                                                                                  |
| 🕼 Astra                 |                                                                                  |
| 🔊 Apariencia            |                                                                                  |
| 💅 Plugins 2             | Tus datos                                                                        |
| 📥 Usuarios              |                                                                                  |
| 🖋 Herramientas          | Nondose encontraron datos, vennque el apli key                                   |
| Ajustes                 | Dirección de recogida:                                                           |
| UiteSpeed Cache         |                                                                                  |
| Cerrar menú             | API Key ey/b6600uturtNeare5col@ptvk                                              |
|                         | API Kay                                                                          |
|                         | ¿Deseas habilitar el ambiente de pruebas? NO 🗸                                   |
|                         |                                                                                  |
|                         |                                                                                  |
|                         | Gestiour oders Repretar                                                          |
|                         |                                                                                  |
|                         |                                                                                  |
|                         | iNecesitas avuda nara realizar tu integración? consulta el siguiente naso a naso |

4. A continuación haga clic en el botón "Conectar"

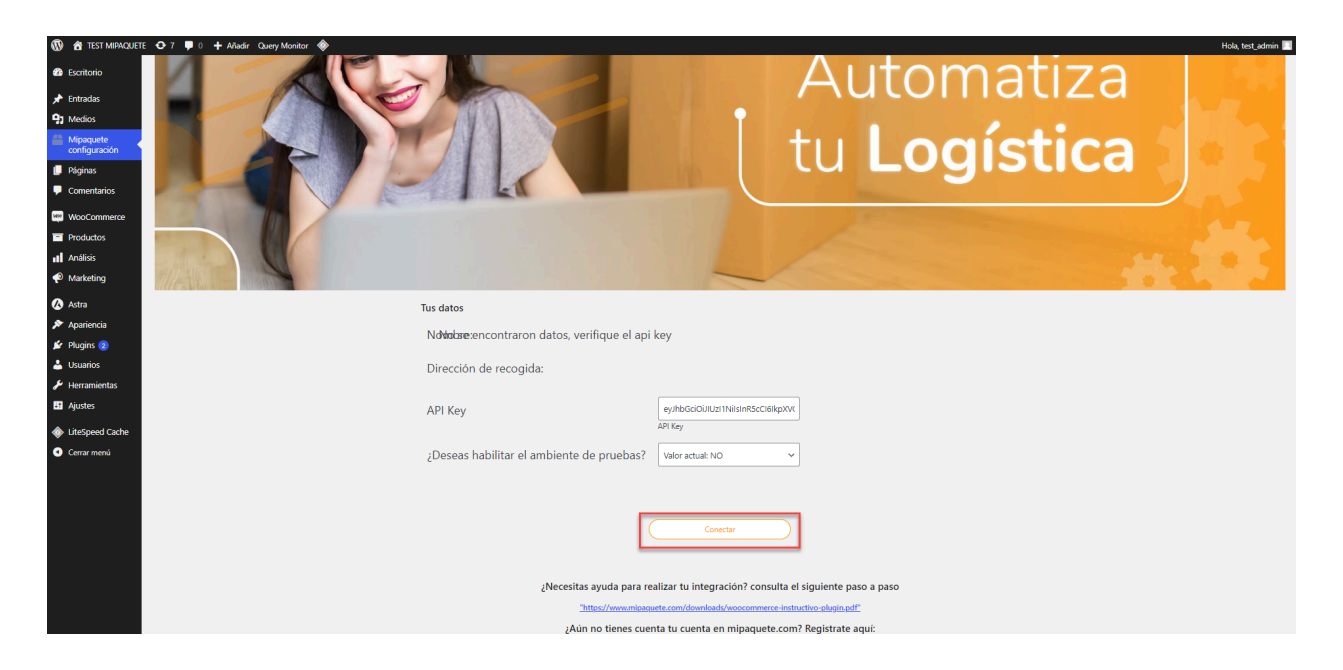

5. Visualizará la siguiente pantalla, donde deberá hacer clic en "Aprobar"

6. A continuación visualizará el login de la plataforma mipaquete.com

| <b>₹</b><br>mipaquete |                                                                  |
|-----------------------|------------------------------------------------------------------|
|                       |                                                                  |
|                       | Ingresa con tu cuenta                                            |
|                       | Correo electrónico<br>usuario@gmail.com<br>Escribe tu contraseña |
|                       | Recordarme en este equipo                                        |
|                       | Ingresar                                                         |
|                       | ¿Olvidaste tu contraseña?                                        |
|                       | Crear cuenta                                                     |
|                       |                                                                  |
|                       |                                                                  |

7. Ingrese su usuario y contraseña y haga clic en "Ingresar"

| <b>≂</b><br>mi <b>paquete</b><br>.com |                                                                  |
|---------------------------------------|------------------------------------------------------------------|
|                                       |                                                                  |
|                                       | Ingresa con tu cuenta                                            |
|                                       | Correo electrónico<br>cparra@clicoh.com<br>Escribe tu contraseña |
|                                       | Recordarme en este equipo                                        |
|                                       | Ingresor                                                         |
|                                       | ¿Olvidaste tu contraseña?                                        |
|                                       | Crear cuenta                                                     |
|                                       |                                                                  |
|                                       |                                                                  |

8. Visualizará la bandeja con el listado de ordenes

| m        | <b>≡</b> ⊘<br>ni <b>paquete</b> |                                     |                        |                      |                         | c              | laudia Pruebas 🕻 C  |
|----------|---------------------------------|-------------------------------------|------------------------|----------------------|-------------------------|----------------|---------------------|
| Tu saldo | o actual \$514.541              | Recargar tu saldo                   |                        |                      |                         | (              | Centro de novedades |
| Ór       | rdenes por procesar             | Órdenes procesadas                  |                        |                      | Buscar orden            | Q              | 1 - 25 de 58 < 🖳    |
| Asegúr   | rate de seleccionar la tra      | nsportadora para poder generar el o | l envío                |                      |                         |                | Filtrar \Xi         |
|          | Nº de orden                     | Origen - Des                        | estino Destinatari     | o Fecha de solicitud | Transportadora sugerida |                | Acción              |
|          | 410                             | BOGOTÁ D.C BO                       | OGOTÁ D.C. Jhon Franci | 2024/09/09           | Coordinadora            | 2              | RQ                  |
|          | 347                             | BOGOTÁ D.C BO                       | OGOTÁ D.C. Jhon France | 2024/09/04           | Coordinadora            | 2              | <b>ピ</b> Q          |
|          | 347                             | BOGOTÁ D.C BO                       | OGOTÁ D.C. Jhon France | 2024/09/04           | Coordinadora            | \$             | RQ                  |
|          | 347                             | BOGOTÁ D.C BO                       | OGOTÁ D.C. Jhon France | 2024/09/04           | Coordinadora            | 5              | RQ                  |
|          | 347                             | BOGOTÁ D.C BO                       | OGOTÁ D.C. Jhon France | 2024/09/04           | Coordinadora            | B <sup>5</sup> | RQ                  |
|          | 347                             | BOGOTÁ D.C BO                       | OGOTÁ D.C. Jhon France | 2024/09/04           | Coordinadora            | 25             | RQ                  |
|          | 347                             | BOGOTÁ D.C BO                       | OGOTÁ D.C. Jhon France | 2024/09/04           | Coordinadora            | B <sup>5</sup> | RQ                  |
|          | 347                             | BOGOTÁ D.C BO                       | OGOTÁ D.C. Jhon France | 2024/09/04           | Coordinadora            | <b>1</b>       | RQ                  |
|          | 347                             | BOGOTÁ D.C BO                       | OGOTÁ D.C. Jhon France | 2024/09/04           | Coordinadora            | \$             | RQ                  |

## Configurar Métodos de envío

1. 2. Desde WooCommerce diríjase en el menú a la sección "Ajustes"

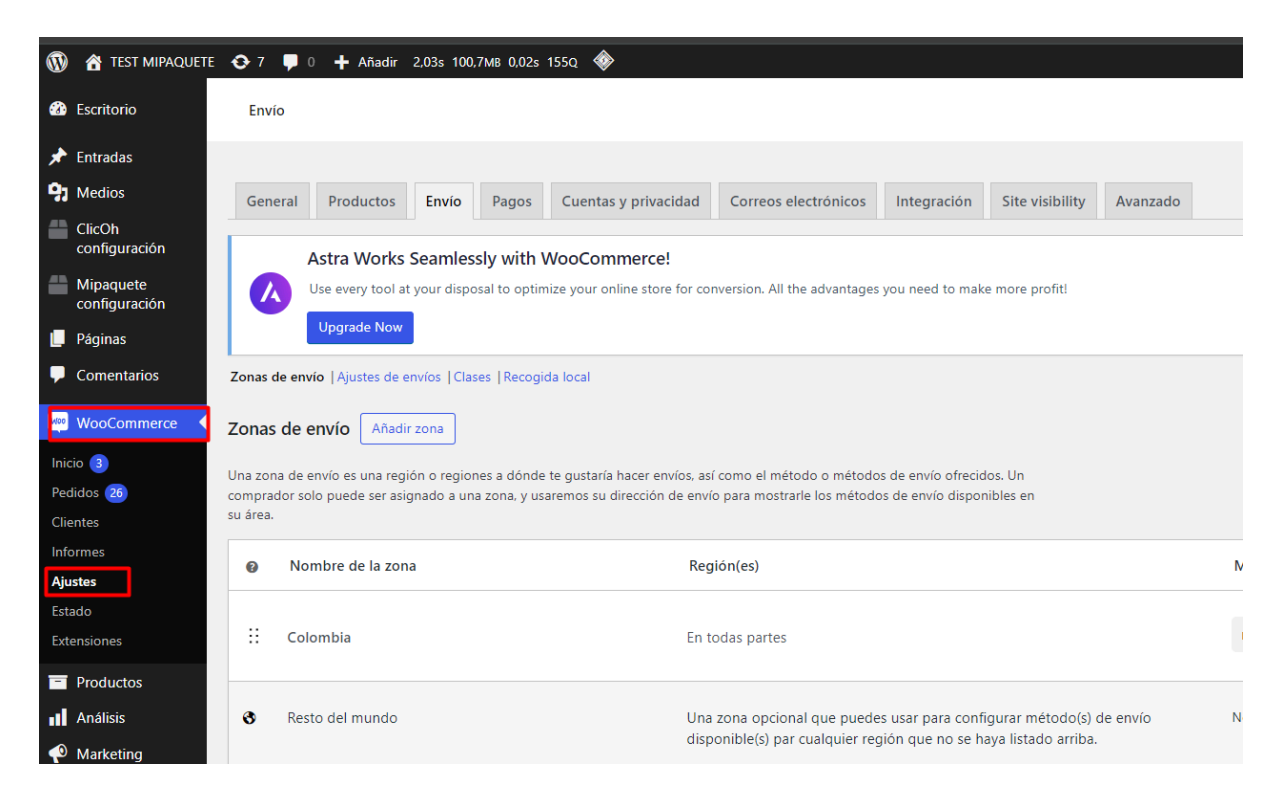

2. Seleccione la pestaña "Envío" A continuación haga clic en "Añadir zona"

| ← → c                                           | 25 mij                     | paquetepruebas.com/test/wp-admin/admin.php?p                                                                                                    | age=wc-settings&tab=sl                                               | nipping                                   |                     |          |                                         | e | k 🖈 🧿 :            |  |  |  |
|-------------------------------------------------|----------------------------|----------------------------------------------------------------------------------------------------|----------------------------------------------------------------------|-------------------------------------------|---------------------|----------|-----------------------------------------|---|--------------------|--|--|--|
| 🔞 🏠 TEST MIPAQUETE                              | • 7                        | 🛡 0 🕂 Añadir 2,03s 100,7MB 0,02s 1550 🚸                                                                                                    |                                                                      |                                           |                     |          |                                         |   | Hola, test_admin 🔲 |  |  |  |
| Escritorio                                      | En                         | Envio                                                                                                    |                                                                      |                                           |                     |          |                                         |   |                    |  |  |  |
| 🖈 Entradas                                      |                            |                                                                                                    |                                                                      |                                           |                     |          |                                         |   | Ayuda 🔻            |  |  |  |
| <b>9</b> Medios                                 | Ger                        | neral Productos Envio Pagos Cuentas y privaci                                                                                                    | dad Correos electrónicos                                             | Integración                               | Site visibility     | Avanzado |                                         |   |                    |  |  |  |
| ClicOh<br>configuración                         |                            |                                                                                                    |                                                                      |                                           |                     |          |                                         |   |                    |  |  |  |
| Mipaquete<br>configuración                      |                            | Astra Works Seamlessly with WooCommerce! V Use every tool at your disposal to optimize your online store for conversion. All the advantages you need to make more profit! |                                                                      |                                           |                     |          |                                         |   |                    |  |  |  |
| 📙 Páginas                                       |                            | Uggrade Now                                                                                                    |                                                                      |                                           |                     |          |                                         |   |                    |  |  |  |
| Comentarios                                     | Zonas                      | Zonas de enviro   Ajustes de enviro   Clases   Recogida local                                                                                                    |                                                                      |                                           |                     |          |                                         |   |                    |  |  |  |
| 📟 WooCommerce                                   | Zona                       | is de envío                                                                                                    |                                                                      |                                           |                     |          |                                         |   |                    |  |  |  |
| Inicio 3<br>Pedidos 26<br>Clientes              | Una zo<br>compr<br>su área | ona de envío es una región o regiones a dónde te gustaría hacer env<br>ador solo puede ser asignado a una zona, y usaremos su dirección c<br>a.                           | íos, así como el método o métodi<br>e envío para mostrarle los métod | os de envío ofrecid<br>os de envío dispor | os. Un<br>iibles en |          |                                         |   |                    |  |  |  |
| Informes<br>Ajustes                             | 0                          | Nombre de la zona                                                                                                    | Región(es)                                                           |                                           |                     |          | Método(s) de envío                      |   |                    |  |  |  |
| Estado<br>Extensiones                           |                            | Colombia                                                                                                    | En todas partes                                                      |                                           |                     |          | mipaquete.com envío                     |   | Editar   Borrar    |  |  |  |
| <ul> <li>Productos</li> <li>Análisis</li> </ul> | 8                          | Resto del mundo                                                                                                    | Una zona opcional que pued                                           | es usar para confi                        | gurar método(s)     | de envío | No hay métodos de envío para esta zona. |   | Editar             |  |  |  |
| 🖗 Marketing                                     |                            |                                                                                                    | disponible(s) par cualquier re                                       | gión que no se hi                         | aya listado arriba. |          |                                         |   |                    |  |  |  |

#### 3. Ingrese la información solicitada

| 🔞 😤 TEST MIPAQUET       | TE 🖸 7 📮 0 🕂 Añadir 0,65s 10                                             | 101,1ws 0.025 188g 🚸                                                                                                    | Hola, test_admin 📃                        |  |  |  |  |  |  |  |  |
|-------------------------|--------------------------------------------------------------------------|----------------------------------------------------------------------------------------------------|-------------------------------------------|--|--|--|--|--|--|--|--|
| Escritorio              | Envío                                                                    |                                                                                                    | Fi D<br>Actividad Finalizar configuración |  |  |  |  |  |  |  |  |
| 📌 Entradas              |                                                                          |                                                                                                    | Ayuda 🔻                                   |  |  |  |  |  |  |  |  |
| 9 Medios                | General Productos Envio                                                  | no Pagos Cuentas y privacidad Correos electrónicos Integración Site visibility Avanzado                                                                                                    |                                           |  |  |  |  |  |  |  |  |
| Mipaquete configuración | Astra Works Seamle                                                       | Ilasebu with Woof normarral                                                                                                    | 0                                         |  |  |  |  |  |  |  |  |
| 🔲 Páginas               | Use every tool at your disp                                              | Resolution of the operation of the opera | -                                         |  |  |  |  |  |  |  |  |
| Comentarios             | Upgrade Now                                                              |                                                                                                    |                                           |  |  |  |  |  |  |  |  |
| WooCommerce             | Zonas de envio   Ajustes de envior   Classer   Recogida local            |                                                                                                    |                                           |  |  |  |  |  |  |  |  |
| Inicio 🕕<br>Pedidos 🙉   | <u>Zonas de envío</u> > Zona                                             |                                                                                                    |                                           |  |  |  |  |  |  |  |  |
| Clientes                | Mansher da la anna                                                       |                                                                                                    |                                           |  |  |  |  |  |  |  |  |
| Informes                | Nombre de la zona                                                        | Nomine de la sera                                                                                                    |                                           |  |  |  |  |  |  |  |  |
| Ajustes                 | local, o global.                                                         | Nombre de la 2018                                                                                                    |                                           |  |  |  |  |  |  |  |  |
| Estado                  |                                                                          |                                                                                                    |                                           |  |  |  |  |  |  |  |  |
| Extensiones             | Región(es) de la zona                                                    |                                                                                                    |                                           |  |  |  |  |  |  |  |  |
| Productos               | Lista las regiones que te gustaría                                       | Start humon to filter zones                                                                                                    |                                           |  |  |  |  |  |  |  |  |
| Análisis                | incluír en tu zona de envío. A<br>los clientes se les asociarán          |                                                                                                    |                                           |  |  |  |  |  |  |  |  |
| Marketing               | estas regiones.                                                          |                                                                                                    |                                           |  |  |  |  |  |  |  |  |
| 🐼 Astra                 |                                                                          |                                                                                                    |                                           |  |  |  |  |  |  |  |  |
| 🔊 Apariencia            | Métodos de envío                                                         | Título Activado Descripción                                                                                                    |                                           |  |  |  |  |  |  |  |  |
| 😰 Plugins 😦             | Añade los métodos de envío que te<br>gustaría poner a disposición de tus |                                                                                                    |                                           |  |  |  |  |  |  |  |  |
| 🐣 Usuarios              | clientes en esta zona.                                                   | Puedes añadir múltiples métodos de envio dentro de esta zona. Solo los clientes dentro de la zona los verán.                                                                                                    |                                           |  |  |  |  |  |  |  |  |
| 🖋 Herramientas          |                                                                          |                                                                                                    |                                           |  |  |  |  |  |  |  |  |
| Ajustes                 |                                                                          | Añadir método de envío                                                                                                    |                                           |  |  |  |  |  |  |  |  |
| 🚸 LiteSpeed Cache       |                                                                          |                                                                                                    |                                           |  |  |  |  |  |  |  |  |
| Gerrar menú             | Guardar los cambios                                                      |                                                                                                    |                                           |  |  |  |  |  |  |  |  |
|                         |                                                                          |                                                                                                    |                                           |  |  |  |  |  |  |  |  |
|                         |                                                                          |                                                                                                    |                                           |  |  |  |  |  |  |  |  |

4. Haga clic en "Añadir método de envío" y seleccione la opción "mipaquete envío"

| 🔞 😤 TEST MIPAQUETE         | E 🗙 7 📮 0 🕂 Añadir 0,65s 10                                              | 1,1м8 0,02s 188q. 🚸                        |                            |                  |                   |                |                    |          |             |  |                             | Hola, test_admin 📃      |
|----------------------------|--------------------------------------------------------------------------|--------------------------------------------|----------------------------|------------------|-------------------|----------------|--------------------|----------|-------------|--|-----------------------------|-------------------------|
| Escritorio                 | Envío                                                                    |                                            |                            |                  |                   |                |                    |          |             |  | F <sup>3</sup><br>Actividad | Einalizar configuración |
| 🖈 Entradas                 |                                                                          |                                            |                            |                  |                   |                |                    |          |             |  | 11011040                    | Ayuda 🔻                 |
| 91 Medios                  | General Productos Envio                                                  | Pagos Cuentas y privacidad                 | Correos electrónicos       | Integración      | Site visibility   | Avanzado       |                    |          |             |  |                             |                         |
| Mipaquete                  |                                                                          |                                            |                            |                  | ,                 |                |                    |          |             |  |                             |                         |
| Piginas                    | Astra Works Seamles                                                      | ssly with WooCommerce!                     | All also and an and        |                  |                   |                |                    |          |             |  |                             | 0                       |
| Comentarios                | Upgrade Now                                                              | iosar to optimize your online store for co | wersion. An the advantages | you need to make | more prone        |                |                    |          |             |  |                             |                         |
| WooCommerce                | T Zonas de envior   Justes de envior   Classer   Recogida local          |                                            |                            |                  |                   |                |                    |          |             |  |                             |                         |
| Inicio (3)<br>Pedidos (98) | Zonas de envio > Zona                                                    |                                            |                            |                  |                   |                |                    |          |             |  |                             |                         |
| Clientes                   | Nombre de la zona                                                        |                                            |                            |                  |                   |                |                    |          |             |  |                             |                         |
| Informes                   | ¡Ponie un nombre a tu zona! P.ej.                                        | Nombre de la zona                          |                            |                  |                   |                |                    |          |             |  |                             |                         |
| Estado                     | local, o global.                                                         |                                            |                            |                  |                   |                |                    |          |             |  |                             |                         |
| Extensiones                |                                                                          |                                            |                            |                  |                   |                |                    |          |             |  |                             |                         |
| Productos                  | Región(es) de la zona                                                    |                                            |                            |                  |                   |                |                    |          |             |  |                             |                         |
| Análisis                   | incluir en tu zona de envío. A                                           | Start typing to filter zones               |                            |                  |                   |                |                    |          |             |  |                             |                         |
| 🌪 Marketing                | estas regiones.                                                          | Limitar a codigos postales específicos     |                            |                  |                   |                |                    |          |             |  |                             |                         |
| 🐼 Astra                    |                                                                          |                                            |                            |                  |                   |                |                    |          |             |  |                             |                         |
| 🔊 Apariencia               | Métodos de envío                                                         |                                            | Título                     |                  |                   |                |                    | Activado | Descripción |  |                             |                         |
| 🖆 Plugins 😦                | Añade los métodos de envío que te<br>gustaría poner a disposición de tus |                                            |                            |                  |                   |                |                    |          |             |  |                             |                         |
| 💄 Usuarios                 | clientes en esta zona.                                                   | Puedes añadir múltiples m                  | étodos de envío dentr      | o de esta zona   | a. Solo los clier | ntes dentro de | la zona los verán. |          |             |  |                             |                         |
| 🖋 Herramientas             |                                                                          |                                            |                            |                  |                   |                |                    |          |             |  |                             |                         |
| Ajustes                    |                                                                          | Añadir método de envío                     |                            |                  |                   |                |                    |          |             |  |                             |                         |
| LiteSpeed Cache            |                                                                          |                                            |                            |                  |                   |                |                    |          |             |  |                             |                         |
| Cerrar menú                | Guardar los cambios                                                      |                                            |                            |                  |                   |                |                    |          |             |  |                             |                         |
|                            |                                                                          |                                            |                            |                  |                   |                |                    |          |             |  |                             |                         |
|                            |                                                                          |                                            |                            |                  |                   |                |                    |          |             |  |                             |                         |

| 🔞 🏠 TEST MIPAQUET          | E 🔁 7 📮 0 🕂 Añadir 0,65s 101             | 1,1MB 0,02s 188a 🚸     |                                                                                    |        |  | Hola, test_admin |
|----------------------------|------------------------------------------|------------------------|------------------------------------------------------------------------------------|--------|--|------------------|
| Escritorio                 | Envio                                    |                        |                                                                                    |        |  | Fi O             |
| 📌 Entradas                 |                                          |                        |                                                                                    |        |  | Ayuda 🔻          |
| <b>9</b> Medios            |                                          |                        |                                                                                    |        |  |                  |
| Mipaquete                  |                                          |                        |                                                                                    |        |  |                  |
|                            | Astra Works Seamles                      | sly with WooCommerce!  |                                                                                    |        |  | 0                |
| Comentarios                | Use every tool at your disp              |                        |                                                                                    |        |  |                  |
|                            | Upgrade Now                              |                        |                                                                                    |        |  |                  |
| WooCommerce                | Zonas de envío   Ajustes de envíos   Cla |                        | Crear método de envío                                                              | ×      |  |                  |
| Inicio (3)<br>Pedidos (93) | Zonas de envio > Zona                    |                        |                                                                                    |        |  |                  |
| Clientes                   | Nombro da la zona                        |                        | Envío gratuito                                                                     |        |  |                  |
| Informes                   | Ponie un nombre a tu zonal P.el.         |                        |                                                                                    |        |  |                  |
| Ajustes                    |                                          |                        | Precio fijo                                                                        |        |  |                  |
| Extensiones                |                                          |                        |                                                                                    |        |  |                  |
| Productos                  | Región(es) de la zona                    |                        | mipaquete envio                                                                    | - 11   |  |                  |
| Análisis                   |                                          |                        | Local pickup: Set up pickup locations in the Local pickup settings page            |        |  |                  |
| Marketing                  |                                          |                        | Local providi. Set of providi locations in the <u>Cocal bickup settings (edg</u> . |        |  |                  |
| 🐼 Astra                    |                                          |                        |                                                                                    |        |  |                  |
| 🔊 Apariencia               | Métodos de envío                         | Titu                   | PASO 1 DE 2                                                                        | Seguir |  |                  |
| 🖆 Plugins 😰                |                                          |                        |                                                                                    |        |  |                  |
| 🚢 Usuarios                 |                                          |                        |                                                                                    |        |  |                  |
| 🖋 Herramientas             |                                          |                        |                                                                                    |        |  |                  |
| 🖽 Ajustes                  |                                          | Añadir método de envío |                                                                                    |        |  |                  |
| IiteSpeed Cache            |                                          |                        |                                                                                    |        |  |                  |
| Cerrar menú                |                                          |                        |                                                                                    |        |  |                  |
|                            |                                          |                        |                                                                                    |        |  |                  |
|                            |                                          |                        |                                                                                    |        |  |                  |

5. Seguidamente haga clic en "Guardar"

| 🔞 🏠 TEST MIPAQUET                                                   | 'E 🖸 7 📮 0 🕂 Al\adir 0,49s 10'                                                                                                    | 1,2MB 0,02s 192a 🚸                                                                        |                              |                         | Hola, test_admin 📃      |
|---------------------------------------------------------------------|----------------------------------------------------------------------------------------------------|-------------------------------------------------------------------------------------------|------------------------------|-------------------------|-------------------------|
| Escritorio                                                          | Envio                                                                                                    |                                                                                           |                              | F <b>3</b><br>Activided | Finalizar configuración |
| Entradas     Medios                                                 | General Productos Envio                                                                                                    |                                                                                           |                              |                         | Ayuda 🔻                 |
| Mipaquète<br>configuración<br>Páginas<br>P Comentarios              | Astra Works Seamle:<br>Use every tool at your disp<br>Upgrade Now                                                                               | ssly with WooCommerce!<br>osal to optimize your online store for conversion. All the adva |                              |                         | O                       |
| ViooCommerce Inicio 3<br>Pedidos 08                                 | Zonas de envio   Ajustes de envios   Cla<br>Zonas de envío > Colombia                                                                           |                                                                                           |                              |                         |                         |
| Clientes<br>Informes<br><b>Ajustes</b><br>Estado                    | Nombre de la zona<br>(Ponie un nombre a tu zonal P.ej.<br>locel, o global.                                                                      |                                                                                           | Configurar mipaquete envio × |                         |                         |
| Extensiones Productos Análisis Marketing                            | Región(es) de la zona<br>Lista las regiones que te gustaria<br>incluir en tu zona de envio. A<br>los cientes e les asociarán<br>estas regiones. |                                                                                           | Guarter                      |                         |                         |
| <ul> <li>Astra</li> <li>Apariencia</li> <li>Plugins (2)</li> </ul>  | Métodos de envío<br>Añade los métodos de envío que te<br>gustaría poner a disposición de tus<br>cilientes en ata rono.                          | Titulo                                                                                    | Activado Descripción         |                         |                         |
| <ul> <li>Usuarios</li> <li>Herramientas</li> <li>Ajustes</li> </ul> |                                                                                                    | Tripaquete.com envio                                                                      | Ernod normales               |                         |                         |
| <ul> <li>LiteSpeed Cache</li> <li>Cerrar menú</li> </ul>            |                                                                                                    |                                                                                           |                              |                         |                         |

6. A continuación su método de envío quedará guardado con éxito

| 🔞 🖀 TEST MIRAQUET               | 'E 🖸 7 📮 0 🕂 Añadir 0,49s                                            | s 101,2xm 0,02s 192q 🚸                                                                   | Hola, test_admin 📃              |  |  |  |  |  |  |  |  |  |
|---------------------------------|----------------------------------------------------------------------|------------------------------------------------------------------------------------------|---------------------------------|--|--|--|--|--|--|--|--|--|
| 2 Escritorio                    | Επνίο                                                                | A                                                                                        | tividad Finalizar configuración |  |  |  |  |  |  |  |  |  |
| 🖈 Entradas                      |                                                                      |                                                                                          | Ayuda 🔻                         |  |  |  |  |  |  |  |  |  |
| 9 Medios                        | General Productos Env                                                | w/o Pagos Cuentas y privacidad Correos electrónicos Integración Site visibility Avanzado |                                 |  |  |  |  |  |  |  |  |  |
| Mipaquete                       |                                                                      |                                                                                          |                                 |  |  |  |  |  |  |  |  |  |
| Páginas                         | Astra Works Seam                                                     | mlessly with WooCommerce!                                                                | 0                               |  |  |  |  |  |  |  |  |  |
| Comentarios                     | Upgrade Now                                                          | usposi u dpima you cinne sue na conversion si ne auvanage you need u maxe more proni.    |                                 |  |  |  |  |  |  |  |  |  |
| 📟 WooCommerce                   | Zonas de envío   Ajustes de envíos                                   | s (Cases Feccoda local                                                                   |                                 |  |  |  |  |  |  |  |  |  |
| Inicio 🕦<br>Pedidos 🤫           | <u>Zonas de envío</u> > Colombia                                     |                                                                                          |                                 |  |  |  |  |  |  |  |  |  |
| Clientes                        | Nombre de la zona                                                    |                                                                                          |                                 |  |  |  |  |  |  |  |  |  |
| Informes                        | Nomme de la zona<br>Ponte un norte la tazona / El Colombia           |                                                                                          |                                 |  |  |  |  |  |  |  |  |  |
| Ajustes                         | local, o global.                                                     |                                                                                          |                                 |  |  |  |  |  |  |  |  |  |
| Extensiones                     |                                                                      |                                                                                          |                                 |  |  |  |  |  |  |  |  |  |
| Productos                       | Región(es) de la zona                                                |                                                                                          |                                 |  |  |  |  |  |  |  |  |  |
| Análisis                        | Lista las regiones que te gustaría<br>incluir en tu zona de envío. A | Start typing to filter zones                                                             |                                 |  |  |  |  |  |  |  |  |  |
| Marketing                       | los clientes se les asociarán<br>estas regiones.                     | Limiter a obligos posteles específicos                                                   |                                 |  |  |  |  |  |  |  |  |  |
| 🕼 Astra                         |                                                                      |                                                                                          |                                 |  |  |  |  |  |  |  |  |  |
| Apariencia                      | Métodos de envio                                                     | Titulo Activado Descripción                                                              |                                 |  |  |  |  |  |  |  |  |  |
| 🖆 Plugins 😦                     | Añade los métodos de envío que te                                    |                                                                                          |                                 |  |  |  |  |  |  |  |  |  |
| 🐣 Usuarios                      | clientes en esta zona.                                               | 🗄 mipaquete.com envío 💽 Envíos normales                                                  | Editar   Borrar                 |  |  |  |  |  |  |  |  |  |
| 🖋 Herramientas                  |                                                                      |                                                                                          |                                 |  |  |  |  |  |  |  |  |  |
| • Ajustes                       |                                                                      | Adade metaoto de emilio                                                                  |                                 |  |  |  |  |  |  |  |  |  |
| LiteSpeed Cache                 |                                                                      |                                                                                          |                                 |  |  |  |  |  |  |  |  |  |
| <ul> <li>Cerrar menú</li> </ul> | Guardar los cambios                                                  |                                                                                          |                                 |  |  |  |  |  |  |  |  |  |
|                                 |                                                                      |                                                                                          |                                 |  |  |  |  |  |  |  |  |  |
|                                 |                                                                      |                                                                                          |                                 |  |  |  |  |  |  |  |  |  |

# Configurar métodos de pago

1. Desde WooCommerce diríjase en el menú a la sección "Ajustes"

| 🔞 🎓 TEST MIPAQUETE 🔿 7 🛡 0 🕂 Añadir 0,54s 103,644a 0,02s 144q 🚸                                                                                                    |                                                                                                    | Hola       | test_admin 🔲 |
|----------------------------------------------------------------------------------------------------|----------------------------------------------------------------------------------------------------|------------|--------------|
| 😰 Escritorio Inicio • Uve :                                                                                                    |                                                                                                    | View store | • •          |
|                                                                                                    | Comencemos &<br>Sigue estos pasos para empezar a vender rápidamente (3 de 6 completados).<br>Empizza a personalizar tu tienda<br>Cuický create a beaudid locking otro using our balh in store designer, or<br>Siret a pre-balt beaue ad customia it is fit poli brand.<br>Terpeza a personaliza tu tienda<br>Personaliza tu tienda<br>Adveure moducts | Verv store | 8            |
| <ul> <li>■ Froductos</li> <li>11 Análois</li> <li>● Martelia</li> <li>O Anta</li> <li>&gt; Aquirencia</li> <li>&gt; Forganica</li> <li>&gt; Israminotas</li> <li>■ Ajustes</li> <li>● LiteSpeed Cuche</li> <li>O Cenar mensia</li> </ul> | cetpaid     Collect sales tax     Collect sales tax     G Grow your business     Launch your store  Siguientes cosas a hacer     Induce your store with extensions                                                                                                    |            |              |

#### 2. Seleccione la pestaña "Pagos"

| 🔞 🏦 TEST MIRAQUETE                              | 🖸 7 🐺 0 💠 Añadir (9,455 101,040) (0,015 1482 🚸                                                                                                    | Hola, test_admin 📃                      |
|-------------------------------------------------|----------------------------------------------------------------------------------------------------|-----------------------------------------|
| Escritorio                                      | Pagos Ac                                                                                                    | Fi D<br>tividad Finalizar configuración |
| 🖈 Entradas                                      |                                                                                                    | Ayuda 🔻                                 |
| 91 Medios                                       | General Productos Envio Pagos Cuentas y privacidad Correos electrónicos Integración Sile visibility Avanzado                                                                                                    |                                         |
| Mipaquete configuración                         |                                                                                                    |                                         |
| 📙 Páginas                                       | Aside works seemilessly with wood-ontimetice<br>Aside works seemilessly with wood-ontimetice<br>of the event ball your display of the other and the advantages you need to make more profit.                      | 0                                       |
| Comentarios                                     | Lipgrade Now                                                                                                    |                                         |
| WooCommerce                                     | Netodo de pago                                                                                                    |                                         |
| Inicio 🕦<br>Pedidos 🤢                           | En la siguiente fista se muestram los métodos de pago instalados. Anástralos y suditalos para contenanto y controbar cômo se verán en la tienda.                                                                  |                                         |
| Clientes                                        | Método Activado Descripción                                                                                                    |                                         |
| Ajustes                                         | 🗏 🔿 🗸 Transferencia bancaria directa                                                                                                    | Gestionar                               |
| Estado                                          |                                                                                                    |                                         |
| Productos                                       | Pagos por cheque Obtém pagos en persona mediante cheques. Esta pasarela de pago offline también puede ser útil para pruebas de compra.                                                                            | Finalizar configuración                 |
| <ul> <li>Análisis</li> <li>Marketing</li> </ul> | E A V Contra reembolso - Contra Entrega                                                                                                    | Gestionar                               |
| 🐼 Astra                                         |                                                                                                    |                                         |
| 🔊 Apariencia                                    | SUBCE (2) (2010)                                                                                                    |                                         |
| 🗲 Plugins<br>Usuarios<br>🖋 Herramientas         | Proveedores de pago recomendados<br>Reamendanto añadir a la Senta una de las iguientes extensiónses de pago. La extensión será instanda y activada para 8 cuando hagas cic<br>en váricana                         | :                                       |
| Ajustes                                         | Pagos con PayPol     Pagos seguros y protegidos usando tarjetas de crédito o la cuenta PayPol de tu cliente.                                                                                                    | Iniciar                                 |
| <ul> <li>Cerrar menú</li> </ul>                 | Mercado Pago Set up your payment methods and accept credit and debit cards, cash, bank transfers and money from your Mercado Pago account. Offer safe and secure payments with Latin America's leading processor. | Iniciar                                 |

3. A continuación visualizará los métodos de pago disponibles. Usted deberá activar/desactivar los que se adecuen a su necesidad

| 🔞 🏠 TEST MIPAQUETE                                                    | O 7 ♥ 0 + Añadir 0,45s 101,0mB 0,01s 148q 🚸                                                                                                    |          |                                                                                                    | Hola, test_admin                     |
|-----------------------------------------------------------------------|----------------------------------------------------------------------------------------------------|----------|----------------------------------------------------------------------------------------------------|--------------------------------------|
| Escritorio                                                            | Pagos                                                                                                    |          |                                                                                                    | Actividad Finalizar configuración    |
| Entradas     Mipaquete     configuración     Páginas                  | General         Productos         Enviro         Pages         Cuentas y privacidad         Correos electrónicos         Integración         Site visibility         ////////////////////////////////////                 | Avanzado |                                                                                                    | Ayuda ¥                              |
| Comentarios WooCommerce Inicio 3 Pedidos (9)                          | Upgrade Now Método de pago En la siguiente lista se muestran los métodos de pago instalados. Arrástralos y suéltalos para ordenarlos y controlar cômo se verán en la tienda.                                              |          |                                                                                                    |                                      |
| Clientes<br>Informes<br>Ajustes<br>Estado<br>Extensiones              | Método<br>≡ ∧ ∨ Transferencia bancaria directa<br>≡ ∧ ∨ Pagos por cheque                                                                                                    | Activado | Descripción<br>Recibe pagos en persona mediante BACS. También conocida como transferencia directa al banco o por cable.<br>Obtén pagos en persona mediante cheques. Esta pasarela de pago offine también puede ser útil para puebas de | Gestionar<br>Finalizar configuración |
| Productos<br>II Análisis<br>P Marketing                               | E A V Contra reembolso - Contra Entrega                                                                                                    |          | compra.<br>Haz que tus clientes paguen en efectivo (o por otros medios) en el momento de la entrega.                                                                                                    | Gestionar                            |
| 🐼 Astra 🄊                                                             | Guardier fors canables                                                                                                    |          |                                                                                                    |                                      |
| <ul> <li>Plugins 2</li> <li>Usuarios</li> <li>Herramientas</li> </ul> | Proveedores de pago recomendados<br>Reamenans añales a trenar una de os iguantes extensiones de pago. La extensión será instanda y activada para 1 canado hagas circ<br>en uniciano                                       |          |                                                                                                    | :                                    |
| Ajustes                                                               | Pagos con PayPal<br>Pagos seguros y protegidos usando tarjetas de crédito o la cuenta PayPal de tu cliente.                                                                                                    |          |                                                                                                    | Iniciar                              |
| <ul> <li>Cerrar menú</li> </ul>                                       | Mercado Pago     Set up your payment methods and accept credit and debit cards, cash, bank transfers and money from your Mercado     Pago account. Offer safe and secure payments with Latin America's leading processor. |          |                                                                                                    | Iniciar                              |

4. Una vez haya seleccionado los métodos de pago, haga clic en "Guardar cambios"

| 🔞 者 TEST MIPAQUETE               | 🖸 7 🕊 0 🕇 Albedir. QASS 101,048 Q015 1483 🚸                                                                                                    | Hola, test_admin 📃                |  |  |  |  |  |  |  |  |
|----------------------------------|----------------------------------------------------------------------------------------------------|-----------------------------------|--|--|--|--|--|--|--|--|
| Escritorio                       | Pagos                                                                                                    | Actividad Finalizar configuración |  |  |  |  |  |  |  |  |
| 🖈 Entradas                       |                                                                                                    | Ayuda 🔻                           |  |  |  |  |  |  |  |  |
| 9 Medios                         | General Productos Envío Pagos Cuentas y privacidad Correos electrónicos Integración Site visibility Avanzado                                                                                                    |                                   |  |  |  |  |  |  |  |  |
| Mipaquete configuración          |                                                                                                    |                                   |  |  |  |  |  |  |  |  |
| Páginas                          | Astra Works Seamlessly with WooCommercel Astra Works Seamlessly with WooCommercel Use we use the strategy of the strategy of t | Q                                 |  |  |  |  |  |  |  |  |
| Comentarios                      | Upgrade Now                                                                                                    |                                   |  |  |  |  |  |  |  |  |
| 🐖 WooCommerce 🧹                  |                                                                                                    |                                   |  |  |  |  |  |  |  |  |
| Inicio 🕕                         | Mettodo de pago<br>En la siguiente lista se muestran los métodos de pago instalados. Amástralos y suéltalos para ordenarlos y controlar cómo se verán en la tienda.                                                                                                    |                                   |  |  |  |  |  |  |  |  |
| Clientes                         | Método Activado Descripción                                                                                                    |                                   |  |  |  |  |  |  |  |  |
| Ajustes<br>Estado                | E 🔨 🔨 Transferencia bancaria directa                                                                                                    | Gestionar                         |  |  |  |  |  |  |  |  |
| Extensiones                      | Pagos por cheque           Obtén pagos en persona mediante cheques. Esta pasarela de pago offline también puede ser útil para pruebas de compra.                                                                                                    | Finalizar configuración           |  |  |  |  |  |  |  |  |
| 1 Análisis                       | 🗏 🔨 🕐 Contra reembolso - Contra Entrega 💽 Haz que tus clientes paguen en efectivo (o por otros medios) en el momento de la entrega.                                                                                                    | Gestionar                         |  |  |  |  |  |  |  |  |
| Marketing                        |                                                                                                    |                                   |  |  |  |  |  |  |  |  |
| 🐼 Astra                          | Guardier los cambios                                                                                                    |                                   |  |  |  |  |  |  |  |  |
| Apariencia                       |                                                                                                    |                                   |  |  |  |  |  |  |  |  |
| Plugins (2)                      | Proveedores de pago recomendados                                                                                                    |                                   |  |  |  |  |  |  |  |  |
| <ul> <li>Berramientas</li> </ul> | Recomediarios aladir e la tienda una de las digulentes extensiones de pago. La extensión será instalada y activada para li cuando hagas olic<br>en unicazar.                                                                                                    | :                                 |  |  |  |  |  |  |  |  |
| Ajustes                          | Pagot con PayPal                                                                                                    |                                   |  |  |  |  |  |  |  |  |
| LiteSpeed Cache                  | Pagos seguros y protegidos usando tarjetas de crédito o la cuenta PayPal de tu cliente.                                                                                                    | Iniciar                           |  |  |  |  |  |  |  |  |
| <ul> <li>Cerrar menú</li> </ul>  | Mercado Pago     Set up your payment methods and accept credit and debit cards, cash, bank transfers and money from your Mercado     Pago account. Offer safe and secure payments with Latin America's leading processor.                                                                                                    | Iniciar                           |  |  |  |  |  |  |  |  |
|                                  |                                                                                                    |                                   |  |  |  |  |  |  |  |  |

# Configurar productos

1. Desde WooCommerce diríjase en el menú a la sección "Productos":

| ÷                  | → C 🔄 mipa                      | queteprueb | oas.com/t    | est/wp-admin/edit.p | hp?post_type=product   |                              |                                          |                      |             |                 | ९ 🕁 📀                                     |
|--------------------|---------------------------------|------------|--------------|---------------------|------------------------|------------------------------|------------------------------------------|----------------------|-------------|-----------------|-------------------------------------------|
| 1                  |                                 | <b>⊙</b> 7 | <b>,</b> 0 - | 🕇 Añadir Ver pro    | ductos Query Monitor 🔇 | <i>ا</i>                     |                                          |                      |             |                 | Hola, test_admin 📗                        |
| <b>£</b> 2         | Escritorio                      | Produ      | uctos        |                     |                        |                              |                                          |                      |             |                 |                                           |
| <b>≯</b><br>93     | Entradas<br>Medios              | Produ      | uctos        | Añadir nuevo        |                        |                              |                                          |                      |             | Opciones de pan | talla 🔻 Ayuda 🔻                           |
| -                  | Mipaquete<br>configuración      | Todos (3)  | )   Public   | adas (3)   Ordenar  |                        |                              |                                          |                      |             |                 | Buscar productos                          |
|                    | Páginas                         | Accione    | es en lot    | e 🗸 Aplicar         | Elige una categoría 🗸  | Filtrar por tipo de pr       | oductc 🗸                                 | Filtrar por estado o | de invent 🗸 | Filtrar         | 3 elementos                               |
| •                  | Comentarios                     |            |              | Nombre 🗘            | SKU 🌩                  | Inventario                   | Precio 🗘                                 | Categorías           | Etiquetas   | *               | Fecha 🗘                                   |
| Woo                | WooCommerce<br>Productos        |            |              | Chaqueta            | CL0001                 | Hay<br>existencias           | <del>\$ 50.000</del><br><u>\$ 40.000</u> | Sin categorizar      | _           |                 | Publicada<br>09/09/2024 a las<br>11:13 am |
| <b>Too</b><br>Añ   | dos los productos<br>adir nuevo |            |              | Jean                | -                      | Hay<br>existencias<br>(9901) | \$ 100.000                               | Sin categorizar      | _           |                 | Publicada<br>06/02/2024 a las<br>7:42 pm  |
| Cat<br>Etic<br>Atr | tegorías<br>quetas<br>ibutos    |            | D            | camiseta polo       | -                      | Hay<br>existencias           | <u>\$ 120.000</u><br><u>\$ 100.000</u>   | Sin categorizar      | -           | ☆               | Publicada<br>06/02/2024 a las<br>7:36 pm  |
| Val                | oraciones                       |            | 2            | Nombre 🗘            | SKU 🌲                  | Inventario                   | Precio 🗘                                 | Categorías           | Etiquetas   | *               | Fecha 🔷                                   |
|                    | Análisis                        | Accione    | es en lot    | e 🗸 Aplicar         |                        |                              |                                          |                      |             |                 | 3 elementos                               |

2. Haga clic en "Añadir nuevo":

| ÷               | → C 😋 mipa                       | queteprue  | bas.com/i   | test/wp-admin/edit.p | hp?post_type=product   |                              |                                          |                    |             |                   | @ ☆                                   | C       |
|-----------------|----------------------------------|------------|-------------|----------------------|------------------------|------------------------------|------------------------------------------|--------------------|-------------|-------------------|---------------------------------------|---------|
| 1               |                                  | <b>O</b> 7 | <b>—</b> 0  | 🕂 Añadir Ver pro     | ductos Query Monitor < |                              |                                          |                    |             |                   | Hola, test_                           | admin 🔟 |
| <b>Ø</b>        | Escritorio                       | Prod       | luctos      |                      |                        |                              |                                          |                    |             |                   |                                       |         |
| ,≁<br>9;        | Entradas<br>Medios               | Prod       | uctos       | Añadir nuevo         |                        |                              |                                          |                    |             | Opciones de panta | la ▼ Ayu                              | ida 🔻   |
| -               | Mipaquete<br>configuración       | Todos (3   | 3)   Public | cadas (3)   Ordenar  |                        |                              |                                          |                    |             |                   | Buscar proc                           | ductos  |
| L               | Páginas                          | Accior     | nes en lot  | e 🗸 Aplicar          | Elige una categoría 🗸  | Filtrar por tipo de pr       | oductc 🗸                                 | Filtrar por estado | de invent 🗸 | Filtrar           | 3 ele                                 | ementos |
| P               | Comentarios                      |            |             | Nombre 🗘             | SKU 🌩                  | Inventario                   | Precio 🌲                                 | Categorías         | Etiquetas   | *                 | Fecha 🗘                               |         |
| Woo             | WooCommerce<br>Productos         |            |             | Chaqueta             | CL0001                 | Hay<br>existencias           | <del>\$ 50.000</del><br><u>\$ 40.000</u> | Sin categorizar    | -           |                   | Publicada<br>09/09/2024 a<br>11:13 am | las     |
| <b>To</b><br>Añ | dos los productos<br>iadir nuevo |            |             | Jean                 | -                      | Hay<br>existencias<br>(9901) | \$ 100.000                               | ) Sin categorizar  | -           |                   | Publicada<br>06/02/2024 a<br>7:42 pm  | las     |
| Ca<br>Eti<br>At | tegorías<br>quetas<br>ributos    |            |             | camiseta polo        | -                      | Hay<br>existencias           | <u>\$ 120.000</u><br><u>\$ 100.000</u>   | ) Sin categorizar  | -           |                   | Publicada<br>06/02/2024 a<br>7:36 pm  | las     |
| Va              | loraciones                       |            |             | Nombre 🜲             | SKU 🖨                  | Inventario                   | Precio 🗘                                 | Categorías         | Etiquetas   | *                 | Fecha 🗘                               |         |
| 11              | Análisis                         | Accior     | nes en lot  | e 🗸 Aplicar          |                        |                              |                                          |                    |             |                   | 3 ele                                 | ementos |

3. Complete la información solicitada:

| 🔞 🏠 TEST MIPAQUETE              | 😯 7 🛡 0 🕂 Añ          | adir Query Monitor 🔇 | >                                                           |         |                              | Hola, test | admin 📗     |
|---------------------------------|-----------------------|----------------------|-------------------------------------------------------------|---------|------------------------------|------------|-------------|
| Atributos<br>Valoraciones       | Añadir nuevo          |                      | ×                                                           |         |                              |            |             |
| Análisis                        |                       |                      |                                                             |         |                              |            |             |
| 🕐 Marketing                     | Número de palabras: 0 |                      |                                                             |         | Galería del producto         | ^          | × •         |
| 🐼 Astra                         | Datos del producto    |                      |                                                             | ~ ¥ .   | Añadir imágenes a la galería | del prod   | <u>ucto</u> |
| 🔊 Apariencia                    | ≁ General             | UBL del ser de te    |                                                             |         |                              |            |             |
| 🖄 Plugins 2                     |                       | URL del producto     | https://                                                    |         | Categorías del producto      | ^          | × *         |
| 🐣 Usuarios                      | Inventario            |                      |                                                             |         | Todas las categorías Más     | utilizadas |             |
| 🖋 Herramientas                  | 🗆 Envío               | Texto del botón      | Comprar productos                                           |         | Sin categorizar              |            |             |
| <b>↓†</b> Ajustes               | Productos             |                      | Este texto se mostrará en el botón que enlaza al producto e | kterno. | + Añadir nueva categoría     |            |             |
| LiteSpeed Cache                 | relacionados          |                      |                                                             |         |                              |            |             |
| <ul> <li>Cerrar menú</li> </ul> | Atributos             |                      |                                                             |         | Etimustas del musicuta       |            |             |
|                                 | 🗄 Variaciones         |                      |                                                             |         | Eliquetas del producto       | ~          | × •         |
|                                 | 🌣 Avanzado            |                      |                                                             |         |                              | Aña        | dir         |
|                                 |                       | _                    |                                                             |         | Separar etiquetas con coma   | s          |             |

4. Tenga en cuenta que la configuración del envío es importante para realizar el cálculo del envío del producto, relacione las dimensiones y el peso correspondiente:

| ← → C 🔄 mipaqu             | uetepruebas.com/test/wp-ad | dmin/post-new.php?post_ty | ype=product#product_attributes      |             | ९ 🕁 💿                                         |
|----------------------------|----------------------------|---------------------------|-------------------------------------|-------------|-----------------------------------------------|
| 🚯 者 TEST MIPAQUETE         | 😳 7 🏓 0 🕂 Añadi            | ir 0,48s 101,5мв 0,02s 1  | 1660 🚸                              |             | Hola, test_admin                              |
| 9 Medios                   | Añadir nuevo               |                           |                                     |             | Fi 🗉 🕕                                        |
| Mipaquete<br>configuración | Humero de puldolas, o      |                           |                                     |             | Actividad Sugerencias Finalizar configuración |
| 📙 Páginas                  |                            |                           |                                     |             | Todas las categorías Más utilizadas           |
| Comentarios                | Datos del producto —       | Producto simple           | Virtual: Descargable:               | ~ ~ *       | Sin categorizar                               |
| WeoCommerce                | 📕 General                  | Peso (kg)                 | 1                                   | 0           | + Añadir nueva categoría                      |
| Productos                  | Inventario                 | Dimensiones (cm)          |                                     | 0           |                                               |
| Todos los productos        | 🛤 Envío                    |                           |                                     |             | Etiquetas del producto 🛛 🔨 🔺                  |
| Añadir nuevo               | Productos                  | Clase de envío            | Ninguna clase de envío              | ~ 0         | Añadir                                        |
| Categorías                 | relacionados               | Valor declarado           | Notes de stande de sete considerate |             | Separar etiquetas con comas                   |
| Etiquetas<br>Atributos     | Atributos                  | del producto              | valor declarado de este producto    |             |                                               |
| Valoraciones               | Avanzado                   |                           |                                     |             | Elige de las étiquetas más útilizadas         |
| Análisis                   |                            |                           |                                     |             | LiteSpeed Options                             |
| 🕐 Marketing                | Descripción corta del p    | producto 😰                |                                     | ~ ~ *       | Disable Cache                                 |
| \Lambda Astra              | Añadir objeto              |                           |                                     | Visual HTML | Disable Image Lazyload                        |
| Apariencia                 | Párrafo 🔻 <b>B</b>         | I ≔ ≔ 66 ≡                | = = <i>0</i> = × =                  |             | Disable VPI                                   |

5. El valor declarado se tomará por defecto del valor del producto:

.

| $\leftarrow$ $ ightarrow$ $C$ $arepsilon$ $arepsilon$ $arepsil$ | quetepruebas.com/test/wp-a                      | dmin/post.php?post=433 | 3&action=edit#inventory_product_data       |                      | ९ 🛧 📀                                         |
|----------------------------------------------------------------------------------------------------|-------------------------------------------------|------------------------|--------------------------------------------|----------------------|-----------------------------------------------|
| 🚯 🖀 TEST MIPAQUETE                                                                                                    | 📀 7 📮 0 🕂 Añad                                  | ir Ver producto 0,45   | s 102,8мв 0,02s 171q 🚸                     |                      | Hola, test_admin 📃                            |
| <b>Todos los productos</b><br>Añadir nuevo                                                                                                    | Editar producto                                 |                        | очание сакаот рот казционны сто зерисныхи, | 2024 a las 5.54 pili | Actividad Finalizar configuración             |
| Categorías<br>Etiquetas<br>Atributos                                                                                                    | Datos del producto —                            | Producto simple        | Virtual: Descargable:                      | ~ ~ *                | Eliminar imagen del producto                  |
| Valoraciones                                                                                                    | 🖋 General                                       | Precio normal (\$)     | 60000                                      |                      | Galería del producto                          |
| Análisis     Marketing                                                                                                    | Inventario                                      | Precio rebajado (\$)   |                                            |                      | Añadir imágenes a la galeria del<br>producto. |
| Astra                                                                                                    | Envío                                           |                        | Horario                                    |                      | Categorías del producto                       |
| 🔊 Apariencia                                                                                                    | relacionados                                    |                        |                                            |                      | Todas las categorías Más utilizadas           |
| 💉 Plugins 2                                                                                                    | <ul> <li>Atributos</li> <li>Avanzado</li> </ul> |                        |                                            |                      | Sin categorizar                               |
| Herramientas                                                                                                    |                                                 |                        |                                            |                      | + Anadir nueva categoria                      |
| ↓† Ajustes                                                                                                    | Descripción corta del p                         | producto 😧             |                                            | ~ ~ *                | Etiquetas del producto                        |
| <ul> <li>Cerrar menú</li> </ul>                                                                                                    | Párrafo <b>v</b> B                              | I ≔ ≡ 66               | 1 1 1 <i>0</i> <b>1</b> X <b>1</b>         | Visual HTML          | Separar etiquetas con comas                   |

6. Una vez complete el formulario, haga clic en el botón "publicar":

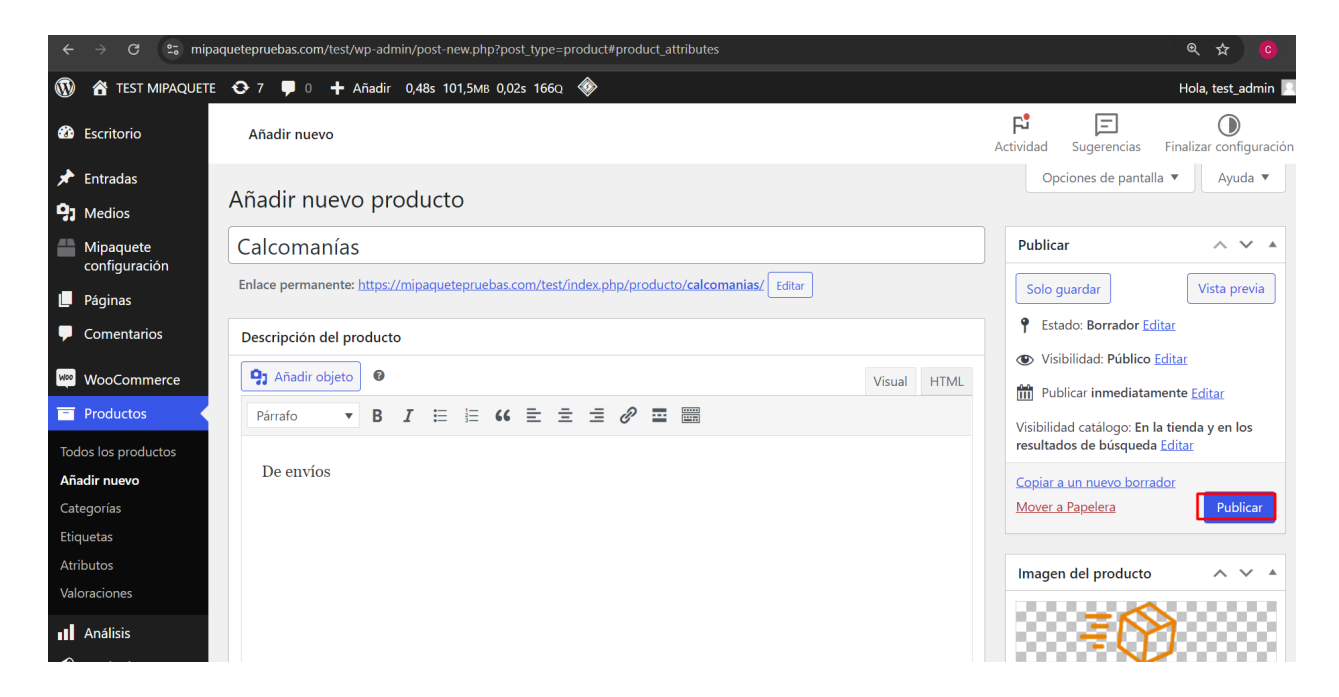

7. El producto una vez creado, podrá visualizarlo en el listado de productos y en la tienda virtual:

| ← → X 😨 mipaquetepruebas.com/test/wp-admin/edit.php?post_type=product            |                                                                                                    |                                                                                                    |                                                                                                    |                                                                                                    |                                                                                                    |                                                                                                    |                                                                                                    |                                                               |  |
|----------------------------------------------------------------------------------|----------------------------------------------------------------------------------------------------|----------------------------------------------------------------------------------------------------|----------------------------------------------------------------------------------------------------|----------------------------------------------------------------------------------------------------|----------------------------------------------------------------------------------------------------|----------------------------------------------------------------------------------------------------|----------------------------------------------------------------------------------------------------|---------------------------------------------------------------|--|
|                                                                                  | + Añadir Ver pro                                                                                                    | ductos Query Monitor 《                                                                                                    | >                                                                                                    |                                                                                                    |                                                                                                    |                                                                                                    |                                                                                                    | Hola, test_admin 🙎                                            |  |
| Productos                                                                        |                                                                                                    |                                                                                                    |                                                                                                    |                                                                                                    |                                                                                                    |                                                                                                    |                                                                                                    |                                                               |  |
|                                                                                  |                                                                                                    |                                                                                                    |                                                                                                    |                                                                                                    |                                                                                                    |                                                                                                    |                                                                                                    |                                                               |  |
| Acciones en lot                                                                  | te 🗸 Aplicar                                                                                                    | Elige una categoría 🗸                                                                                                    | Filtrar por tipo de pr                                                                                                    | oductc 🗸                                                                                                    | Filtrar por estado                                                                                                    | de invent 🗸 🛛 Filt                                                                                                    | trar                                                                                                    | 4 elementos                                                   |  |
|                                                                                  | Nombre 🗘                                                                                                    | sku 🌲                                                                                                    | Inventario                                                                                                    | Precio 🜲                                                                                                    | Categorías                                                                                                    | Etiquetas                                                                                                    | *                                                                                                    | Fecha 븆                                                       |  |
| □ ₹⊘                                                                             | Calcomanías                                                                                                    | CL0002                                                                                                    | Hay                                                                                                    | \$ 60.000                                                                                                    | Sin categorizar                                                                                                    | -                                                                                                    |                                                                                                    | Publicada                                                     |  |
| Juga                                                                             |                                                                                                    |                                                                                                    | existencias                                                                                                    | <u>\$ 55.000</u>                                                                                                    |                                                                                                    |                                                                                                    |                                                                                                    | 5:34 pm                                                       |  |
|                                                                                  | Chaqueta                                                                                                    | CL0001                                                                                                    | Hay<br>existencias                                                                                                    | <del>\$ 50.000</del><br><u>\$ 40.000</u>                                                                                                    | Sin categorizar                                                                                                    | -                                                                                                    |                                                                                                    | Publicada<br>09/09/2024 a las<br>11:13 am                     |  |
|                                                                                  | Jean                                                                                                    | _                                                                                                    | Hay<br>existencias<br>(9901)                                                                                                    | \$ 100.000                                                                                                    | Sin categorizar                                                                                                    | -                                                                                                    |                                                                                                    | Publicada<br>06/02/2024 a las<br>7:42 pm                      |  |
|                                                                                  | camiseta polo                                                                                                    | _                                                                                                    | Hay<br>existencias                                                                                                    | <u>\$ 120.000</u><br><u>\$ 100.000</u>                                                                                                    | Sin categorizar                                                                                                    | _                                                                                                    | ☆                                                                                                    | Publicada<br>06/02/2024 a las<br>7:36 pm                      |  |
|                                                                                  | Nombre 븆                                                                                                    | sku 🖨                                                                                                    | Inventario                                                                                                    | Precio 🜲                                                                                                    | Categorías                                                                                                    | Etiquetas                                                                                                    | *                                                                                                    | Fecha 븆                                                       |  |
| Acciones en lot                                                                  | te 🗸 Aplicar                                                                                                    |                                                                                                    |                                                                                                    |                                                                                                    |                                                                                                    |                                                                                                    |                                                                                                    | 4 elementos                                                   |  |
| quetepruebas.com/                                                                | ′test/                                                                                                    |                                                                                                    |                                                                                                    |                                                                                                    |                                                                                                    |                                                                                                    |                                                                                                    | ९ 🕁 🧿                                                         |  |
| omize 🔂 7 📮 0 🔸                                                                  | 🕂 Añadir 🖉 Editar págir                                                                                                    | a 🚸 0,43s 82,8MB 0,01s 82Q                                                                                                    |                                                                                                    |                                                                                                    |                                                                                                    |                                                                                                    |                                                                                                    | Hola, test_admin 📃 C                                          |  |
| ≣<br>mi <b>p</b> o                                                               | <b>iquet</b>                                                                                                    | TEST MIPAQUET                                                                                                    | re .                                                                                                    |                                                                                                    | Finaliza                                                                                                    | r compra Tienda                                                                                                    | Carrito                                                                                                    |                                                               |  |
| Tienda<br>sale (<br>mipod<br>Sin categorizar<br>Calcomarío<br>2:-60:00 \$ 55:000 | iquete                                                                                                    | Salet<br>Salet<br>Salet | Salel<br>Sin categorizat<br>Chaqueta<br>ተሳተታሳታስ                                                                                                    | .000                                                                                                    | Sin cate<br>Jean<br>ক্রিকক<br>\$ 100.0                                                                                                    | portar<br>2<br>2<br>2<br>2<br>2<br>2<br>2<br>2<br>2<br>2<br>2<br>2<br>2<br>2<br>2<br>2<br>2<br>2<br>2                                                                                                    |                                                                                                    |                                                               |  |
|                                                                                  | quetepruebas.com/         ?       7       0         Productos       Image: Comparison of the second of the second of | autepruebas.com/test/wp-admin/edit.pl   7 0   Productos     Acciones en lote   Nombre \$   Image: Chaqueta   Image: Chaqueta   I                                                                                                    | Image: productos     Acciones en lote     Aplicar     Elige una categoría     Image: Productos     Acciones en lote     Acciones en lote     Acciones en lote     Acciones en lote     Acciones en lote     Acciones en lote     Acciones en lote     Acciones en lote     Jean     Image: Productos     Image: Productos     Chaqueta     Clacomanías   Image: Productos     Image: Productos     Image: Productos     Acciones en lote     Acciones en lote     Aplicar     Image: Productos     Image: Productos | auterpruebascom/test/up-admin/edit.php?post_type=product     Productos     Acciones en lote     Aplicar   Elige una categoría   Elige una categoría | quetepruebas.com/test/wp-admin/edit.php?post_type=product <ul> <li>Ander</li> <li>Ver productos</li> <li>Query Monitor</li> </ul> Productos     Acciones en lote   Aplicar   Elige una categoría   Nombre ‡   SkU ‡   Inventario   Precio ‡   Scu02   Hay   \$600002   Precio ‡   Scu02   Hay   \$600002   Pagueta   Chaqueta   Chaqueta   Clu001   Hay   \$100,000   existencias   \$100,000   existencias <t< th=""><th>apuetepuedebascom/test/wp-admit/addit/phost_type-product   Image: Total Addit   Ver productos   Addit   Ver productos   Acciones en lote   Aplicar   Claoqueta   Claoqueta <th>apuequedesacom/net/wap-admin/edit.php/pool_tos_Query Monion<br/>Productos<br/>Acciones en lote ↓ Aplica Elige una categoría ↓ Filtrar por tipo de productc ↓ Filtrar por estado de invent ↓ Fil<br/>Nombre \$ SKU \$ Inventario Precio \$ Categorías Eliquetas<br/>SSU \$ Inventario Precio \$ Categorías Eliquetas<br/>SSU \$ Inventario Precio \$ Categorías Eliquetas<br/>SSU \$ Inventario Precio \$ Categorías Eliquetas<br/>SSU \$ Inventario Precio \$ Categorías Eliquetas<br/>SSU \$ Inventario Precio \$ Categorías Eliquetas<br/>SSU \$ Inventario Precio \$ Categorías<br/>SSU \$ Inventario Precio \$ Categorías<br/>SSU \$ Inventario Precio \$ Categorías<br/>SSU \$ Inventario Precio \$ Categorías<br/>SSU \$ Inventario Precio \$ Categorías<br/>SSU \$ Inventario Precio \$ Categorías<br/>SSU \$ Inventario Precio \$ Categorías<br/>SSU \$ Inventario Precio \$ Categorías<br/>SSU \$ Inventario Precio \$ Categorías Eliquetas<br/>Acciones en lote ↓ Aplica<br/>TEST MIPAQUETE Fraze Terrar Terrar<br/>SSU \$ Inventario Precio \$ Categorías Eliquetas<br/>Tienda<br/>SSU \$ Inventario Precio \$ Categorías Eliquetas<br/>SSU \$ Inventario Precio \$ Categorías Eliquetas<br/>SSU \$ Inventario Precio \$ Inventario \$ Inventario Precio \$ Categorías Eliquetas<br/>SSU \$ Inventari</th><th>exeregrerederaceon/leod/point/edit plays/poort_page reproduct</th></th></t<> | apuetepuedebascom/test/wp-admit/addit/phost_type-product   Image: Total Addit   Ver productos   Addit   Ver productos   Acciones en lote   Aplicar   Claoqueta   Claoqueta <th>apuequedesacom/net/wap-admin/edit.php/pool_tos_Query Monion<br/>Productos<br/>Acciones en lote ↓ Aplica Elige una categoría ↓ Filtrar por tipo de productc ↓ Filtrar por estado de invent ↓ Fil<br/>Nombre \$ SKU \$ Inventario Precio \$ Categorías Eliquetas<br/>SSU \$ Inventario Precio \$ Categorías Eliquetas<br/>SSU \$ Inventario Precio \$ Categorías Eliquetas<br/>SSU \$ Inventario Precio \$ Categorías Eliquetas<br/>SSU \$ Inventario Precio \$ Categorías Eliquetas<br/>SSU \$ Inventario Precio \$ Categorías Eliquetas<br/>SSU \$ Inventario Precio \$ Categorías<br/>SSU \$ Inventario Precio \$ Categorías<br/>SSU \$ Inventario Precio \$ Categorías<br/>SSU \$ Inventario Precio \$ Categorías<br/>SSU \$ Inventario Precio \$ Categorías<br/>SSU \$ Inventario Precio \$ Categorías<br/>SSU \$ Inventario Precio \$ Categorías<br/>SSU \$ Inventario Precio \$ Categorías<br/>SSU \$ Inventario Precio \$ Categorías Eliquetas<br/>Acciones en lote ↓ Aplica<br/>TEST MIPAQUETE Fraze Terrar Terrar<br/>SSU \$ Inventario Precio \$ Categorías Eliquetas<br/>Tienda<br/>SSU \$ Inventario Precio \$ Categorías Eliquetas<br/>SSU \$ Inventario Precio \$ Categorías Eliquetas<br/>SSU \$ Inventario Precio \$ Inventario \$ Inventario Precio \$ Categorías Eliquetas<br/>SSU \$ Inventari</th> <th>exeregrerederaceon/leod/point/edit plays/poort_page reproduct</th> | apuequedesacom/net/wap-admin/edit.php/pool_tos_Query Monion<br>Productos<br>Acciones en lote ↓ Aplica Elige una categoría ↓ Filtrar por tipo de productc ↓ Filtrar por estado de invent ↓ Fil<br>Nombre \$ SKU \$ Inventario Precio \$ Categorías Eliquetas<br>SSU \$ Inventario Precio \$ Categorías Eliquetas<br>SSU \$ Inventario Precio \$ Categorías Eliquetas<br>SSU \$ Inventario Precio \$ Categorías Eliquetas<br>SSU \$ Inventario Precio \$ Categorías Eliquetas<br>SSU \$ Inventario Precio \$ Categorías Eliquetas<br>SSU \$ Inventario Precio \$ Categorías<br>SSU \$ Inventario Precio \$ Categorías<br>SSU \$ Inventario Precio \$ Categorías<br>SSU \$ Inventario Precio \$ Categorías<br>SSU \$ Inventario Precio \$ Categorías<br>SSU \$ Inventario Precio \$ Categorías<br>SSU \$ Inventario Precio \$ Categorías<br>SSU \$ Inventario Precio \$ Categorías<br>SSU \$ Inventario Precio \$ Categorías Eliquetas<br>Acciones en lote ↓ Aplica<br>TEST MIPAQUETE Fraze Terrar Terrar<br>SSU \$ Inventario Precio \$ Categorías Eliquetas<br>Tienda<br>SSU \$ Inventario Precio \$ Categorías Eliquetas<br>SSU \$ Inventario Precio \$ Categorías Eliquetas<br>SSU \$ Inventario Precio \$ Inventario \$ Inventario Precio \$ Categorías Eliquetas<br>SSU \$ Inventari | exeregrerederaceon/leod/point/edit plays/poort_page reproduct |  |

# Configurar preferencias de paqueterías

- 1. Desde WooCommerce haga clic en "Mipaquete configuración"
- 2. Visualizará la siguiente pantalla. Haga clic en "Gestionar Órdenes"

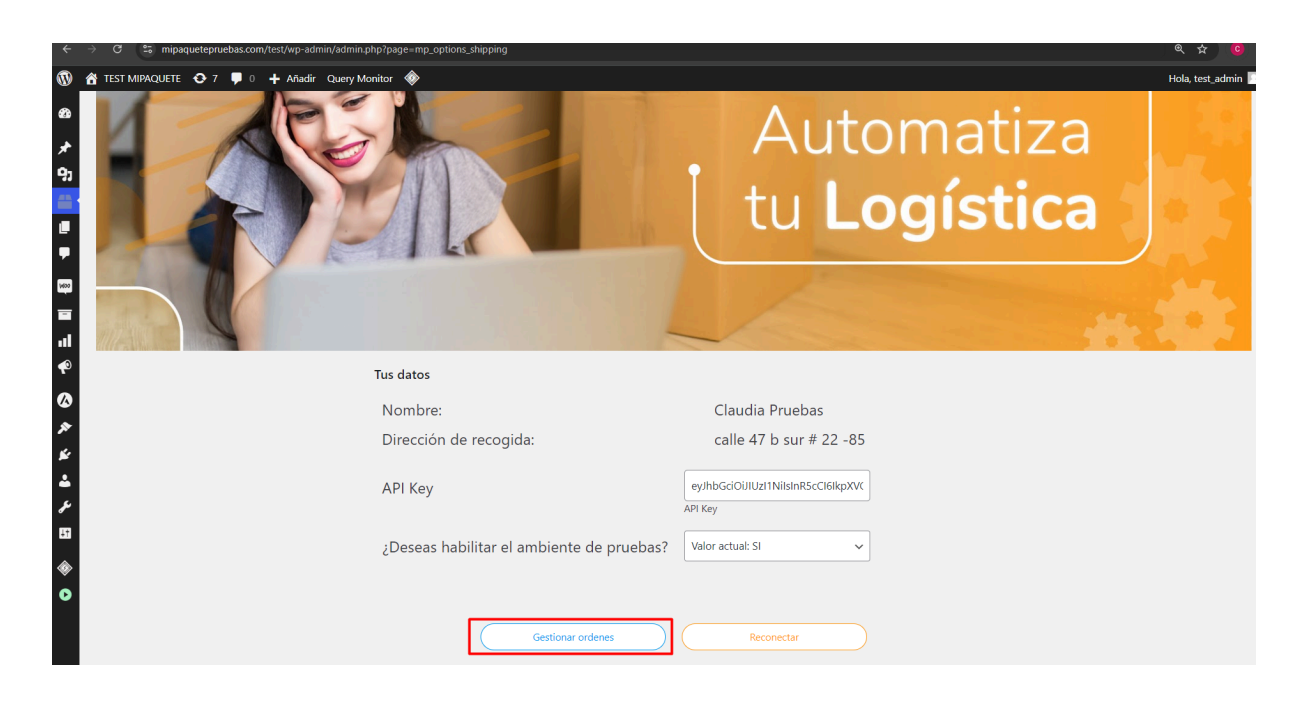

#### 3. A continuación visualizará la bandeja de órdenes

| п                                                                      | <b>≡</b> ⊘<br>ni <b>paquete</b> |                    |                         |                    |                         | Clau     | ıdia Pruebas 🕻 C    |
|------------------------------------------------------------------------|---------------------------------|--------------------|-------------------------|--------------------|-------------------------|----------|---------------------|
|                                                                        |                                 |                    |                         |                    |                         |          |                     |
| Tu sald                                                                | o actual \$ 514.541             | Recargar tu saldo  |                         |                    |                         |          | Centro de novedades |
| Ó                                                                      | rdenes por procesar             | Órdenes procesadas |                         |                    | Buscar orden Q          | 1-       | 25 de 58 < 🗟        |
| Asegúrate de seleccionar la transportadora para poder generar el envío |                                 |                    |                         |                    |                         |          | Filtrar =           |
|                                                                        | N° de orden                     | Origen - D         | Destino Destinatario    | Fecha de solicitud | Transportadora sugerida |          | Acción              |
|                                                                        | 410                             | BOGOTÁ D.C B       | BOGOTÁ D.C. Jhon Franco | 2024/09/09         | Coordinadora            | 5        | RQ                  |
|                                                                        | 347                             | BOGOTÁ D.C B       | BOGOTÁ D.C. Jhon Franco | 2024/09/04         | Coordinadora            | 2        | RQ                  |
|                                                                        | 347                             | BOGOTÁ D.C B       | BOGOTÁ D.C. Jhon Franco | 2024/09/04         | Coordinadora            | <b>B</b> | RQ                  |
|                                                                        | 347                             | BOGOTÁ D.C B       | BOGOTÁ D.C. Jhon Franco | 2024/09/04         | Coordinadora            | 2        | RQ                  |
|                                                                        | 347                             | BOGOTÁ D.C B       | BOGOTÁ D.C. Jhon Franco | 2024/09/04         | Coordinadora            | s<br>B   | RQ                  |
|                                                                        | 347                             | BOGOTÁ D.C B       | BOGOTÁ D.C. Jhon Franco | 2024/09/04         | Coordinadora            | 5        | RQ                  |
|                                                                        | 347                             | BOGOTÁ D.C B       | BOGOTÁ D.C. Jhon Franco | 2024/09/04         | Coordinadora            | s<br>B   | RQ                  |
|                                                                        | 347                             | BOGOTÁ D.C B       | BOGOTÁ D.C. Jhon Franco | 2024/09/04         | Coordinadora            | 3        | RQ                  |
|                                                                        | 347                             | BOGOTÁ D.C B       | BOGOTÁ D.C. Jhon Franco | 2024/09/04         | Coordinadora            | 5        | RQ                  |

4. Haga clic en el nombre del perfil

| n       | <b>≡</b><br>Mi <b>paquete</b> |                                     |                        |                    |                         | Cla             | ıdia Pruebas 😋      |
|---------|-------------------------------|-------------------------------------|------------------------|--------------------|-------------------------|-----------------|---------------------|
| Tu sald | lo actual \$514.541           | Recargar tu saldo                   |                        |                    |                         | C               | Centro de novedades |
| Ó       | rdenes por procesar           | Órdenes procesadas                  |                        |                    | Buscar orden Q          | 1.              | 25 de 58 < 🖻        |
| Asegú   | rate de seleccionar la tra    | nsportadora para poder generar el e | envío                  |                    |                         |                 | Filtrar =           |
|         | Nº de orden                   | Origen - Des                        | stino Destinatario     | Fecha de solicitud | Transportadora sugerida |                 | Acción              |
|         | 410                           | BOGOTÁ D.C BO                       | JGOTÁ D.C. Jhon Franco | 2024/09/09         | Coordinadora            | 2               | RQ                  |
|         | 347                           | BOGOTÁ D.C BO                       | JGOTÁ D.C. Jhon Franco | 2024/09/04         | Coordinadora            | <b>B</b>        | RQ                  |
|         | 347                           | BOGOTÁ D.C BO                       | JGOTÁ D.C. Jhon Franco | 2024/09/04         | Coordinadora            | 25              | RQ                  |
|         | 347                           | BOGOTÁ D.C BO                       | JGOTÁ D.C. Jhon Franco | 2024/09/04         | Coordinadora            | ₽ <sup>\$</sup> | RQ                  |
|         | 347                           | BOGOTÁ D.C BO                       | JGOTÁ D.C. Jhon Franco | 2024/09/04         | Coordinadora            | 25              | RQ                  |
|         | 347                           | BOGOTÁ D.C BO                       | JGOTÁ D.C. Jhon Franco | 2024/09/04         | Coordinadora            | \$              | RQ                  |
|         | 347                           | BOGOTÁ D.C BO                       | JGOTÁ D.C. Jhon Franco | 2024/09/04         | Coordinadora            | \$              | RQ                  |
|         | 347                           | BOGOTÁ D.C BO                       | DGOTÁ D.C. Jhon Franco | 2024/09/04         | Coordinadora            | 25              | RQ                  |
|         | 347                           | BOGOTÁ D.C BO                       | DGOTÁ D.C. Jhon Franco | 2024/09/04         | Coordinadora            | 5               | RQ                  |

#### 5. A continuación diríjase a "Configuraciones -> Filtrar transportadoras

| <b>₹</b><br>mi <b>paquete</b><br>.com |                                                                                                   | Claudia Pruebas C   |
|---------------------------------------|---------------------------------------------------------------------------------------------------|---------------------|
| Tu saldo actual \$514.541             | Recorgor tu soldo                                                                                 | Centro de novedades |
| ← Tu perfil                           | Forma de pago Valor declarado Filtrar<br>transportadoras                                          |                     |
| Detalles                              | A continuación indique cual será el criterio de priorización en la selección de la transportadora |                     |
| Configuraciones<br>Mis direcciones    | Mejor precio<br>Mejor servicio<br>Menor tiempo de entrega                                         |                     |

- 6. Indique con cuál criterio desea que se prioricen las paqueteras
- **Mejor precio:** ubicará la paquetera con menor precio en el servicio, según el origen y el destino del paquete.
- Mejor servicio: ubicará la paquetera con mejor ranking en la calidad del servicio
- **Menor tiempo de entrega:** ubicará la paquetera con menor tiempo de entrega, según el origen y el destino del paquete.

# Órdenes por procesar

# Órdenes por procesar (pre-orden) hace referencia aquellas compras realizadas a su tienda y que están a la espera de ser enviadas a mipaquete.com

Para llegar a la bandeja de ordene por procesar debe:

- 1. Desde WooCommerce haga clic en "Mipaquete configuración"
- 2. Visualizará la siguiente pantalla. Haga clic en "Gestionar Órdenes"

| ÷               | ← → C 😂 mipaquetepruebas.com/test/wp-admin/admin.php?page=mp_options_shipping                                                                                           | Q 🛧 🤨            |
|-----------------|----------------------------------------------------------------------------------------------------|------------------|
| 1               | 🕅 🏠 TEST MIPAQUETE 📀 7 📮 0 🕂 Añadir Query Monitor 🚸                                                                                                    | Hola, test_admin |
| 60<br>,≁<br>9;  |                                                                                                    | utomatiza        |
| الا<br>ج<br>الا |                                                                                                    | Logistica        |
| P               | 🕈 Tus datos                                                                                                    |                  |
| ۵               | Nombre: Claudia Prueb                                                                                                    | bas              |
| ж<br>К          | Dirección de recogida: calle 47 b sur                                                                                                    | # 22 -85         |
| ند<br>عر        | API Key eyJhbGciOJJU2r1NilsInR<br>API Key                                                                                                    | ScCl6ikpXVC      |
| ₽1<br>�         | تا<br>¿Deseas habilitar el ambiente de pruebas? لاها<br>المالية المالية المالية المالية المالية المالية المالية المالية المالية المالية المالية المالية المالية المالية | v                |
| 0               | Gestionar ordenes Reconectar                                                                                                    |                  |

3. A continuación visualizará la bandeja de órdenes. Haga clic en "Órdenes por procesar"

| n                                                                      | <b>₹</b><br>Di <b>paquete</b> |                    |                       |                    |                         | Cla    | udia Pruebas 😋      |
|------------------------------------------------------------------------|-------------------------------|--------------------|-----------------------|--------------------|-------------------------|--------|---------------------|
| Tu sald                                                                | o actual \$ 514.541           | Recargar tu saldo  |                       |                    |                         | C      | Centro de novedades |
| Ó                                                                      | denes por procesar            | Órdenes procesadas |                       |                    | Buscar orden Q          | 1-     | 25 de 58 < 🖳        |
| Asegúrate de seleccionar la transportadora para poder generar el envío |                               |                    |                       |                    |                         |        | Filtrar \Xi         |
|                                                                        | Nº de orden                   | Origen - Desl      | tino Destinatario     | Fecha de solicitud | Transportadora sugerida |        | Acción              |
|                                                                        | 410                           | BOGOTÁ D.C BOG     | GOTÁ D.C. Jhon Franco | 2024/09/09         | Coordinadora            | s<br>S | RQ                  |
|                                                                        | 347                           | BOGOTÁ D.C BOG     | GOTÁ D.C. Jhon Franco | 2024/09/04         | Coordinadora            | 5      | RQ                  |
|                                                                        | 347                           | BOGOTÁ D.C BOG     | GOTÁ D.C. Jhon Franco | 2024/09/04         | Coordinadora            | s<br>S | RQ                  |
|                                                                        | 347                           | BOGOTÁ D.C BOG     | GOTÁ D.C. Jhon Franco | 2024/09/04         | Coordinadora            | 2      | RQ                  |
|                                                                        | 347                           | BOGOTÁ D.C BOG     | GOTÁ D.C. Jhon Franco | 2024/09/04         | Coordinadora            | s<br>B | RQ                  |
|                                                                        | 347                           | BOGOTÁ D.C BOG     | GOTÁ D.C. Jhon Franco | 2024/09/04         | Coordinadora            | 2      | <u>ال</u> 2         |
|                                                                        | 347                           | BOGOTÁ D.C BOG     | GOTÁ D.C. Jhon Franco | 2024/09/04         | Coordinadora            | s<br>S | <u>ଜ</u> ୦          |
|                                                                        | 347                           | BOGOTÁ D.C BOG     | GOTÁ D.C. Jhon Franco | 2024/09/04         | Coordinadora            | 5      | <u>ال</u> 2         |
|                                                                        | 347                           | BOGOTÁ D.C BOG     | SOTÁ D.C. Jhon Franco | 2024/09/04         | Coordinadora            | s<br>S | RQ                  |

Donde:

- **Tu saldo actual:** hace referencia al saldo actual que tiene para generar envíos. Si el envío es con Pago contra entrega, no es necesario tener saldo ya que el envío será descontado del valor a recaudar.
- Recargar tu saldo: redirige a la sección "Recarga tu saldo" de mipaquete.com
- **Centro de novedades:** redirige al centro de novedades de mipaquete.com. Donde el usuario podrá Visualizar/Reporta novedades con sus envíos.
- N° de orden: número identificador de la compra en WooCommerce
- Origen Destino: Indique la ciudad origen y destino del paquete
- Destinatario: Indica nombre y apellido del destinatario del paquete
- Fecha de solicitud: fecha de creación del pedido en "Órdenes por procesar"
- Transportadora sugerida: transportadora sugerida por el cotizador, según las preferencias del cliente, definidas en la sección "Configurar preferencias de paqueteras"

-0

- 🔊 Indica si el pedido es con pago contra entrega
- C Permite editar la pre-orden
- Q Permite visualizar el detalle de la pre-orden

#### ¿Cómo editar una pre-orden?

| 1.       | Desde                      | e "Órdenes                        | por proces | sar" haga clio | en el ícono        | Ľ                       |                       |                    |
|----------|----------------------------|-----------------------------------|------------|----------------|--------------------|-------------------------|-----------------------|--------------------|
| m        | <b>≡</b><br>ipaquete       |                                   |            |                |                    |                         | Claud                 | lia Pruebas 🕻      |
|          |                            |                                   |            |                |                    |                         |                       |                    |
| Tu saldo | actual \$514.541           | Recargar tu saldo                 |            |                |                    |                         | ( 4                   | intro de novedades |
| Óre      | denes por procesar         | Órdenes procesadas                |            |                |                    | Buscar orden Q          | 1 - 2                 | 5 de 58 < 🖳        |
| Asegúra  | ate de seleccionar la trar | nsportadora para poder generar el | envío      |                |                    |                         |                       | Filtrar \Xi        |
|          | N° de orden                | Origen - De                       | estino     | Destinatario   | Fecha de solicitud | Transportadora sugerida |                       | Acción             |
|          | 410                        | BOGOTÁ D.C BO                     | DGOTÁ D.C. | Jhon Franco    | 2024/09/09         | Coordinadora            | 2                     | Rd                 |
|          | 347                        | BOGOTÁ D.C BO                     | DGOTÁ D.C. | Jhon Franco    | 2024/09/04         | Coordinadora            | 25                    | RQ                 |
|          | 347                        | BOGOTÁ D.C BO                     | DGOTÁ D.C. | Jhon Franco    | 2024/09/04         | Coordinadora            | 5                     | RQ                 |
|          | 347                        | BOGOTÁ D.C BO                     | DGOTÁ D.C. | Jhon Franco    | 2024/09/04         | Coordinadora            | 5                     | RQ                 |
|          | 347                        | BOGOTÁ D.C BO                     | DGOTÁ D.C. | Jhon Franco    | 2024/09/04         | Coordinadora            | B <sup>\$</sup>       | RQ                 |
|          | 347                        | BOGOTÁ D.C BO                     | DGOTÁ D.C. | Jhon Franco    | 2024/09/04         | Coordinadora            | <b>B</b> <sup>5</sup> | RQ                 |
|          | 347                        | BOGOTÁ D.C BO                     | DGOTÁ D.C. | Jhon Franco    | 2024/09/04         | Coordinadora            | <b>B</b> <sup>5</sup> | RQ                 |
|          | 347                        | BOGOTÁ D.C BO                     | DGOTÁ D.C. | Jhon Franco    | 2024/09/04         | Coordinadora            | ₽ <b>\$</b>           | RQ                 |
|          | 347                        | BOGOTÁ D.C BO                     | DGOTÁ D.C. | Jhon Franco    | 2024/09/04         | Coordinadora            | 2                     | RQ                 |

2. A continuación visualizará el detalle de la pre-orden

| <b>≡∲</b><br>mi <b>paquete</b>       |                                        |                                                                                           |                                 |                                  | Claudia Pruebas C   |
|--------------------------------------|----------------------------------------|-------------------------------------------------------------------------------------------|---------------------------------|----------------------------------|---------------------|
| Tu saldo actual \$514.541            | Recargar tu saldo                      |                                                                                           |                                 |                                  | Centro de novedades |
|                                      | Remitente                              |                                                                                           |                                 | Destinatario                     |                     |
|                                      | Claudia                                |                                                                                           |                                 | Jhon                             |                     |
|                                      | Pruebas                                |                                                                                           |                                 | Franco                           |                     |
|                                      | calle 47 b sur # 22 -85                |                                                                                           |                                 | TV 54 # 114A - 6                 |                     |
|                                      | BOGOTÁ D.C BOGOTÁ D.C                  |                                                                                           |                                 | BOGOTÁ D.C BOGOTÁ D.C.           |                     |
|                                      | 3186069825                             |                                                                                           |                                 | 3016447181                       |                     |
| Produc                               | to                                     |                                                                                           |                                 |                                  |                     |
| Alto: 1<br>Ancho:<br>Largo:<br>Peso: | 0 10 0 0 0 0 0 0 0 0 0 0 0 0 0 0 0 0 0 | Valor 100.000<br>declarado: 1<br>Cantidad: 1<br>Producto: 307<br>Comentarios adicionales: | Transportado<br>Valor del envir | *: Coordinadora •)<br>* \$17.043 | <u></u>             |
| Pago co<br>Valor a<br>recauda        | ntra entrega:<br>100.000<br>r:         |                                                                                           |                                 | _ au                             | ardar cambios       |

- 3. Datos que puede editar:
  - a. Datos del remitente
  - b. Datos del destinatario
  - c. Dimensiones del producto
  - d. Valor declarado
  - e. Valor a recaudar
  - f. Tipo de pago
  - g. Transportadora

#### Consideraciones:

- Los datos nombre y apellido, dirección, ciudad y teléfono del remitente son obligatorios.
- Los datos nombre y apellido, dirección, ciudad y teléfono del destinatario son obligatorios.
- Las dimensiones del producto aplican recálculo sobre el valor del envío.
- La opción de "Pago Contra entrega" aplican recálculo sobre el valor del envío
- El tipo de pago es un dato obligatorio

#### ¿Cómo generar un envío?

#### Masivo

1. Desde "Órdenes por procesar" seleccione las pre-ordenes que desea crear

|       | <b>≡⊗</b><br>mi <b>paquete</b> |                                  |                         |                    |                         | (           | Claudia Pruebas C   |
|-------|--------------------------------|----------------------------------|-------------------------|--------------------|-------------------------|-------------|---------------------|
| Tu sa | do actual \$ 514.541           | Recargar tu saido                |                         |                    |                         |             | Centro de novedades |
| 9     | Órdenes por procesar           | Órdenes procesadas               |                         |                    | Buscar orden            | ۹           | 1 - 25 de 58 < 🖄    |
| Aseg  | úrate de seleccionar la tra    | nsportadora para poder generar e | el envío                |                    |                         |             | Filtrar \Xi         |
|       | Nº de orden                    | Origen - D                       | Destino Destinatario    | Fecha de solicitud | Transportadora sugerida |             | Acción              |
|       | 410                            | BOGOTÁ D.C B                     | BOGOTÁ D.C. Jhon Franco | 2024/09/09         | Coordinadora            | 2           | RQ                  |
|       | 347                            | BOGOTÁ D.C B                     | BOGOTÁ D.C. Jhon Franco | 2024/09/04         | Coordinadora            | 2           | RQ                  |
|       | 347                            | BOGOTÁ D.C B                     | BOGOTÁ D.C. Jhon Franco | 2024/09/04         | Coordinadora            | 5           | RQ                  |
|       | 347                            | BOGOTÁ D.C B                     | BOGOTÁ D.C. Jhon Franco | 2024/09/04         | Coordinadora            | 5           | RQ                  |
|       | 347                            | BOGOTÁ D.C B                     | BOGOTÁ D.C. Jhon Franco | 2024/09/04         | Coordinadora            | <b>1</b>    | RQ                  |
|       | 347                            | BOGOTÁ D.C B                     | BOGOTÁ D.C. Jhon Franco | 2024/09/04         | Coordinadora            | <b>₽</b> \$ | RQ                  |
|       | 347                            | BOGOTÁ D.C B                     | BOGOTÁ D.C. Jhon Franco | 2024/09/04         | Coordinadora            | 5           | RQ                  |
|       | 347                            | BOGOTÁ D.C B                     | BOGOTÁ D.C. Jhon Franco | 2024/09/04         | Coordinadora            | 2           | RQ                  |
|       | 347                            | BOGOTÁ D.C B                     | BOGOTÁ D.C. Jhon Franco | 2024/09/04         | Coordinadora            | Ge          | nerar envíos (5)    |

#### 2. A continuación haga clic en el botón "Generar envio"

| n       | <b>≡⊗</b><br>ni <b>paquete</b>                                         |                   |                      |                    |                         | cl       | audia Pruebas c     |  |
|---------|------------------------------------------------------------------------|-------------------|----------------------|--------------------|-------------------------|----------|---------------------|--|
|         |                                                                        |                   |                      |                    |                         |          |                     |  |
| Tu sald | o actual \$ 514.541                                                    | Recargar tu saldo |                      |                    |                         | (        | Centro de novedades |  |
| Ó       | <u>Órdenes por procesar</u> Órdenes procesadas <u>Buscar orden</u> Q   |                   |                      |                    |                         | ۹.       | 1 - 25 de 58 < 🗟    |  |
| Asegú   | Asegúrate de seleccionar la transportadora para poder generar el envío |                   |                      | Filtrar \Xi        |                         |          |                     |  |
|         | Nº de orden                                                            | Origen - Desti    | no Destinatario      | Fecha de solicitud | Transportadora sugerida |          | Acción              |  |
|         | 410                                                                    | BOGOTÁ D.C BOGO   | DTÁ D.C. Jhon Franco | 2024/09/09         | Coordinadora            | B        | RQ                  |  |
|         | 347                                                                    | BOGOTÁ D.C BOGO   | DTÁ D.C. Jhon Franco | 2024/09/04         | Coordinadora            | 5        | RQ                  |  |
|         | 347                                                                    | BOGOTÁ D.C BOGO   | JTÁ D.C. Jhon Franco | 2024/09/04         | Coordinadora            | \$<br>12 | RQ                  |  |
|         | 347                                                                    | BOGOTÁ D.C BOGO   | JTÁ D.C. Jhon Franco | 2024/09/04         | Coordinadora            | \$       | RQ                  |  |
|         | 347                                                                    | BOGOTÁ D.C BOGO   | JTÁ D.C. Jhon Franco | 2024/09/04         | Coordinadora            | \$       | RQ                  |  |
|         | 347                                                                    | BOGOTÁ D.C BOGO   | JTÁ D.C. Jhon Franco | 2024/09/04         | Coordinadora            | \$       | RQ                  |  |
|         | 347                                                                    | BOGOTÁ D.C BOGO   | JTÁ D.C. Jhon Franco | 2024/09/04         | Coordinadora            | \$       | RQ                  |  |
|         | 347                                                                    | BOGOTÁ D.C BOGO   | JTÁ D.C. Jhon Franco | 2024/09/04         | Coordinadora            | ~        |                     |  |
|         | 347                                                                    | BOGOTÁ D.C BOGO   | JTÁ D.C. Jhon Franco | 2024/09/04         | Coordinadora            | Gene     | arar envíos (5)     |  |

| m                                                                                                    | <b>₹</b><br>Di <b>paquete</b><br>.com |                                         |                            |                    |                         | Claud          | lia Pruebas 🕻      |
|----------------------------------------------------------------------------------------------------|---------------------------------------|-----------------------------------------|----------------------------|--------------------|-------------------------|----------------|--------------------|
| Tu salde                                                                                                    | o actual \$ 514.541                   | Recargar tu saldo                       |                            |                    |                         | G              | entro de novedades |
| Órdenes par procesar Ordenes procesadas Automatica Automatica |                                       |                                         |                            |                    |                         |                |                    |
| Asegúr                                                                                                    | ate de seleccionar la tra             | nsportadora para poder generar el envío |                            |                    |                         |                | Filtrar \Xi        |
|                                                                                                    | N° de orden                           | Origen - Destino                        |                            | ·)                 | Transportadora sugerida |                | Acción             |
|                                                                                                    | 410                                   | BOGOTÁ D.C BOGOTÁ D.C.                  |                            |                    | Coordinadora            | 25             | RQ                 |
|                                                                                                    | 347                                   | BOGOTÁ D.C BOGOTÁ D.C.                  | ¡Tus envíos han sido solio | citados con éxito! | Coordinadora            | s.             | RQ                 |
|                                                                                                    | 347                                   | BOGOTÁ D.C BOGOTÁ D.C.                  | procesad                   | las                | Coordinadora            | <b>B</b>       | RQ                 |
|                                                                                                    | 347                                   | BOGOTÁ D.C BOGOTÁ D.C.                  |                            | ок                 | Coordinadora            | 5              | RQ                 |
|                                                                                                    | 347                                   | BOGOTÁ D.C BOGOTÁ D.C.                  | Jhon Franco                | 2024/09/04         | Coordinadora            | B <sup>S</sup> | RQ                 |
|                                                                                                    | 347                                   | BOGOTÁ D.C BOGOTÁ D.C.                  | Jhon Franco                | 2024/09/04         | Coordinadora            | 5              | RQ                 |
|                                                                                                    | 347                                   | BOGOTÁ D.C BOGOTÁ D.C.                  | Jhon Franco                | 2024/09/04         | Coordinadora            | ₽\$<br>₽\$     | RQ                 |
|                                                                                                    | 347                                   | BOGOTÁ D.C BOGOTÁ D.C.                  | Jhon Franco                | 2024/09/04         | Coordinadora            | res a          | ĽQ                 |
|                                                                                                    | 347                                   | BOGOTÁ D.C BOGOTÁ D.C.                  | Jhon Franco                | 2024/09/04         | Coordinadora            | Generar        | envios (5)         |

3. A continuación deberá dirigirse a la sección "Órdenes procesadas" para descargar las guías/etiquetas/labelsl de cada envío

| <b>≡</b><br>mi <b>paquete</b><br>.com |                        |              |            |                 |              |        | Claudia   | Pruebas C      |
|---------------------------------------|------------------------|--------------|------------|-----------------|--------------|--------|-----------|----------------|
| Tu saldo actual <b>\$514.541</b>      | Recargar tu saldo      |              |            |                 |              |        | Centr     | o de novedades |
| Órdenes por procesar                  | Órdenes procesadas     |              |            |                 | Buscar orden | Q      | 1 - 25 de | 87 < 🖳         |
| 411                                   | BOGOTÁ D.C BOGOTÁ D.C. | Jhon Franco  | 2024/09/09 | Procesada       | Coordinadora | 5      | Q         | ٤              |
| 408                                   | MEDELLÍN - MEDELLÍN    | Jhon Franco  | 2024/09/05 | Procesada       | Coordinadora | s<br>B | Q         | ٹ              |
| 407                                   | BOGOTÁ D.C MEDELLÍN    | Jhon Franco  | 2024/09/05 | Procesada       | Coordinadora | 5      | Q         | ٹ              |
| 406                                   | BOGOTÁ D.C BOGOTÁ D.C. | Jhon Franco  | 2024/09/05 | Procesada       | Coordinadora | 2      | Q         | ٹ              |
| 327                                   | BOGOTÁ D.C BOGOTÁ D.C. | Jhon Franco  | 2024/09/05 |                 | Coordinadora | 5      | Q         | ٹ              |
| 404                                   | BOGOTÁ D.C BOGOTÁ D.C. | Jhon Franco  | 2024/09/05 |                 | Coordinadora | 2      | Q         | ٹ              |
| 403                                   | BOGOTÁ D.C BOGOTÁ D.C. | Jhon Franco  | 2024/09/05 | Procesada       | Coordinadora | 3      | Q         | ٹ              |
| 402                                   | BOGOTÁ D.C BOGOTÁ D.C. | Jhon Franco  | 2024/09/05 | Procesada       | Coordinadora | 2      | Q         | Sin guía       |
| 401                                   | BOGOTÁ D.C BOGOTÁ D.C. | Jhon Franco  | 2024/09/05 | Procesada       | Coordinadora | \$     | ۹         | Sin guía       |
| 393                                   | BOGOTÁ D.C BOGOTÁ D.C. | Sebas Prueba | 2024/09/05 | Procesada       | Coordinadora | 5      | ۹         | Sin guía       |
| 353                                   | BOGOTÁ D.C BOGOTÁ D.C. | Jhon Franco  | 2024/09/04 | Envío cancelado | Coordinadora | 5      | Q         | Sin guía       |

#### Individual

1. Desde "Órdenes por procesar" haga clic en el ícono 🔍

| n       | <b>≓⊗</b><br>ni <b>paquete</b> |                                  |             |              |                    |                         | Clau      | dia Pruebas 😋       |
|---------|--------------------------------|----------------------------------|-------------|--------------|--------------------|-------------------------|-----------|---------------------|
| Tu sald | do actual \$ 514.541           | Recargar tu saldo                |             |              |                    |                         |           | centro de novedades |
| Ó       | ordenes por procesar           | Órdenes procesadas               |             |              |                    | Buscar orden Q          | 1-3       | 25 de 57 < 🖻        |
| Asegú   | rate de seleccionar la tra     | nsportadora para poder generar e | l envío     |              |                    |                         |           | Filtrar \Xi         |
|         | Nº de orden                    | Origen - D                       | lestino     | Destinatario | Fecha de solicitud | Transportadora sugerida |           | Acción              |
|         | 410                            | BOGOTÁ D.C B                     | IOGOTÁ D.C. | Jhon Franco  | 2024/09/09         | Coordinadora            | 5         | R                   |
|         | 347                            | BOGOTÁ D.C B                     | IOGOTÁ D.C. | Jhon Franco  | 2024/09/04         | Coordinadora            | <b>\$</b> | <u>ଜ</u> ଦ          |
|         | 347                            | BOGOTÁ D.C B                     | IOGOTÁ D.C. | Jhon Franco  | 2024/09/04         | Coordinadora            | 2         | RQ                  |
|         | 347                            | BOGOTÁ D.C B                     | IOGOTÁ D.C. | Jhon Franco  | 2024/09/04         | Coordinadora            | 5         | RQ                  |
|         | 347                            | BOGOTÁ D.C B                     | IOGOTÁ D.C. | Jhon Franco  | 2024/09/04         | Coordinadora            | 5         | RQ                  |
|         | 347                            | BOGOTÁ D.C B                     | IOGOTÁ D.C. | Jhon Franco  | 2024/09/04         | Coordinadora            | 5         | RQ                  |
|         | 347                            | BOGOTÁ D.C B                     | IOGOTÁ D.C. | Jhon Franco  | 2024/09/04         | Coordinadora            | 5         | RQ                  |
|         | 347                            | BOGOTÁ D.C B                     | IOGOTÁ D.C. | Jhon Franco  | 2024/09/04         | Coordinadora            | 5         | RQ                  |
|         | 327                            | BOGOTÁ D.C B                     | IOGOTÁ D.C. | Jhon Franco  | 2024/09/04         | Coordinadora            | 5         | <u>ال</u> 2         |

#### 2. Visualizará el detalle de la pre-orden. Haga clic en el botón "Generar envío"

| mi         | <b>⊒</b><br>paquete |                 |               |       |                                       | Claudia Pruebas C      |
|------------|---------------------|-----------------|---------------|-------|---------------------------------------|------------------------|
| Tu saldo a | actual \$514.       | 541             | Recargar tu : | saldo |                                       | Centro de novedades    |
| ← Or       | den N° 410          | )               |               |       |                                       |                        |
|            | Remitente           |                 |               |       |                                       | Destinatario           |
|            | Claudia Pruebas     | S               |               |       |                                       | Jhon Franco            |
|            | BOGOTÁ D.C I        | BOGOTÁ D.C.     |               |       |                                       | 3016447181             |
|            | calle 47 b sur #    | 22 -85          |               |       |                                       | BOGOTÁ D.C BOGOTÁ D.C. |
|            | 3186069825          |                 |               |       |                                       | TV 54 # 114A - 6       |
|            | Producto            |                 |               |       |                                       |                        |
|            | Producto: 307       |                 |               |       | El envío se recogerá en: Mi dirección |                        |
|            | Ancho:              | 10 cm           | Largo:        | 10 cm | Transportadora: Coordinadora          |                        |
|            | Alto:               | 10 cm           | Peso:         | 1 kg  | Valor del envío \$17.043              |                        |
|            | Peso volumen:       | 1               | Cant. Unid:   | 1     |                                       |                        |
|            | Valor declarado     | : \$ 100.000    |               |       |                                       |                        |
|            | Pago contra ent     | trega: \$ 100.0 | 000           |       |                                       |                        |
|            |                     |                 |               |       |                                       | Generar envio          |

| m       | <b>≡</b><br>Mi <b>paquete</b><br>.com |                 |             |       |                                      |                                                                              | Claudia Pruebas C      |
|---------|---------------------------------------|-----------------|-------------|-------|--------------------------------------|------------------------------------------------------------------------------|------------------------|
| Tu sald | o actual \$514.                       | .541            | Recargar tu | saldo |                                      |                                                                              | Centro de novedades    |
| ← (     | Orden N° 410                          | 0               |             |       |                                      |                                                                              |                        |
|         | Remitente                             |                 |             |       |                                      |                                                                              | Destinatario           |
|         | Claudia Prueba                        | IS              |             |       |                                      |                                                                              | Jhon Franco            |
|         | BOGOTÁ D.C                            | BOGOTÁ D.C      |             |       |                                      | $\sim$                                                                       | 3016447181             |
|         | calle 47 b sur #                      | ≠ 22 -85        |             |       |                                      |                                                                              | BOGOTÁ D.C BOGOTÁ D.C. |
|         | 3186069825                            |                 |             |       |                                      | ¡Tu envío ha sido solicitado con éxito!                                      | TV 54 # 114A - 6       |
|         | Producto                              |                 |             |       |                                      | El código de tu envío es MP2007682 descarga tu guía<br>en órdenes procesadas |                        |
|         | Producto: 307                         |                 |             |       | El envío se recogerá en: Mi direcció |                                                                              |                        |
|         | Ancho:                                | 10 cm           | Largo:      | 10 cm | Transportadora: Coordinadora         | ок                                                                           |                        |
|         | Alto:                                 | 10 cm           | Peso:       | 1 kg  | Valor del envío \$17.043             |                                                                              |                        |
|         | Peso volumen:                         | 1               | Cant. Unid: | 1     |                                      |                                                                              |                        |
|         | Valor declarado                       | o: \$100.000    |             |       |                                      |                                                                              |                        |
|         | Pago contra en                        | ntrega: \$ 100. | 000         |       |                                      |                                                                              |                        |
|         |                                       |                 |             |       |                                      |                                                                              |                        |
|         |                                       |                 |             |       |                                      |                                                                              | Generar envio          |

3. A continuación deberá dirigirse a la sección "Órdenes procesadas" para descargar las guías/etiquetas/labels de cada envío

| <b>≡</b><br>mi <b>paquete</b> |                        |              |            |                 |              |        | Claudia  | Pruebas C       |
|-------------------------------|------------------------|--------------|------------|-----------------|--------------|--------|----------|-----------------|
| Tu saldo actual \$514.541     | Recargar tu saldo      |              |            |                 |              |        | Centr    | ro de novedades |
| Órdenes por procesar          | Órdenes procesadas     |              |            |                 | Buscar orden | Q      | 1 - 25 d | e 87 < 🖳        |
| 411                           | BOGOTÁ D.C BOGOTÁ D.C. | Jhon Franco  | 2024/09/09 | Procesada       | Coordinadora | ß      | Q        | *               |
| 408                           | MEDELLÍN - MEDELLÍN    | Jhon Franco  | 2024/09/05 | Procesada       | Coordinadora | 2      | Q        | ž               |
| 407                           | BOGOTÁ D.C MEDELLÍN    | Jhon Franco  | 2024/09/05 | Procesada       | Coordinadora | s<br>S | Q        | ٤               |
| 406                           | BOGOTÁ D.C BOGOTÁ D.C. | Jhon Franco  | 2024/09/05 | Procesada       | Coordinadora | 5      | Q        | ٹ               |
| 327                           | BOGOTÁ D.C BOGOTÁ D.C. | Jhon Franco  | 2024/09/05 |                 | Coordinadora | 5      | Q        | ٹ               |
| 404                           | BOGOTÁ D.C BOGOTÁ D.C. | Jhon Franco  | 2024/09/05 |                 | Coordinadora | 2      | Q        | ځ               |
| 403                           | BOGOTÁ D.C BOGOTÁ D.C. | Jhon Franco  | 2024/09/05 | Procesada       | Coordinadora | 2      | Q        | ځ               |
| 402                           | BOGOTÁ D.C BOGOTÁ D.C. | Jhon Franco  | 2024/09/05 | Procesada       | Coordinadora | 2      | Q        | Sin guía        |
| 401                           | BOGOTÁ D.C BOGOTÁ D.C. | Jhon Franco  | 2024/09/05 | Procesada       | Coordinadora | \$     | ۹        | Sin guía        |
| 393                           | BOGOTÁ D.C BOGOTÁ D.C. | Sebas Prueba | 2024/09/05 | Procesada       | Coordinadora | 2      | Q        | Sin guía        |
| 353                           | BOGOTÁ D.C BOGOTÁ D.C. | Jhon Franco  | 2024/09/04 | Envío cancelado | Coordinadora | 2      | Q        | Sin guía        |

# Órdenes procesadas

Órdenes procesadas hace referencia aquellas compras realizadas a su tienda y que ya han sido enviadas a mipaquete.com para que sean gestionadas por una paquetera.

| <b>≡</b><br>mi <b>paquete</b> |                        |              |            |           |              |        | Claudia  | Pruebas        |
|-------------------------------|------------------------|--------------|------------|-----------|--------------|--------|----------|----------------|
| Tu saldo actual \$ 514 541    | Personan hu salda      |              |            |           |              |        | Cant     | ro de povedade |
|                               |                        |              |            |           |              |        | Cem      |                |
| Órdenes por procesar          | Órdenes procesadas     |              |            |           | Buscar orden | Q      | 1 - 25 🧧 | 88 < 🖻         |
| 414                           | BUGUTA D.C BUGUTA D.C. | Sebas Prueba | 2024/09/09 | Procesada | Coordinadora | ß      | Ч        | Sin guia       |
| 415                           | BOGOTÁ D.C BOGOTÁ D.C. | Sebas Prueba | 2024/09/09 | Procesada | Coordinadora | s<br>B | Q        | Sin guía       |
| 413                           | BOGOTÁ D.C BOGOTÁ D.C. | Sebas Prueba | 2024/09/09 | Procesada | Coordinadora | 5      | Q        | Sin guía       |
| 412                           | BOGOTÁ D.C BOGOTÁ D.C. | Sebas Prueba | 2024/09/09 | Procesada | Coordinadora | 5      | Q        | Sin guía       |
| 411                           | BOGOTÁ D.C BOGOTÁ D.C. | Jhon Franco  | 2024/09/09 | Procesada | Coordinadora | 25     | Q        | ٤              |
| 410                           | BOGOTÁ D.C BOGOTÁ D.C. | Jhon Franco  | 2024/09/09 | Procesada | Coordinadora | 2      | Q        | ۷              |
| 408                           | MEDELLÍN - MEDELLÍN    | Jhon Franco  | 2024/09/05 | Procesada | Coordinadora | 3      | Q        | ۷              |
| 407                           | BOGOTÁ D.C MEDELLÍN    | Jhon Franco  | 2024/09/05 | Procesada | Coordinadora | 25     | Q        | *              |
| 406                           | BOGOTÁ D.C BOGOTÁ D.C. | Jhon Franco  | 2024/09/05 | Procesada | Coordinadora | 25     | Q        | Ł              |
| 327                           | BOGOTÁ D.C BOGOTÁ D.C. | Jhon Franco  | 2024/09/05 |           | Coordinadora | 25     | Q        | Ł              |
| 404                           | BOGOTÁ D.C BOGOTÁ D.C. | Jhon Franco  | 2024/09/05 |           | Coordinadora | 5      | Q        | ٤              |
| 403                           | BOGOTÁ D.C BOGOTÁ D.C. | Jhon Franco  | 2024/09/05 | Procesada | Coordinadora | 5      | Q        | ٤              |

- Desde este módulo usted podrá:
  - Consultar el detalle de su orden
  - Descargar la guía del paquete
  - Visualizar la trazabilidad del paquete